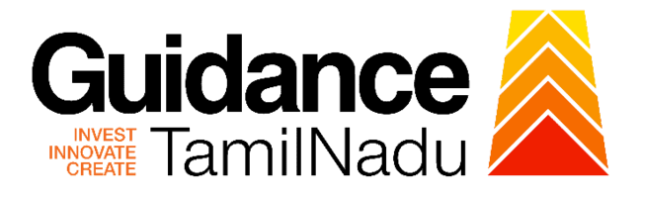

# TAMILNADU SINGLE WINDOW PORTAL

# **APPLICANT MANUAL**

Planning Permission for Layout (Layout Approval)

Directorate of Town and Country Planning/ Chennai Metropolitan Development Authority/ Urban Local Bodies/ Rural Development and Panchayat Raj

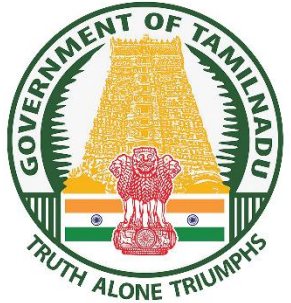

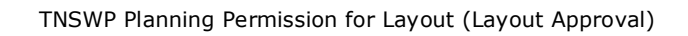

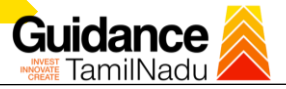

# **Table of Contents**

| 1. Home Page3                                                   |    |
|-----------------------------------------------------------------|----|
| 2. Registration4                                                |    |
| 3. Mobile Number / Email ID – 2-Step Verification Process       |    |
| 4. Login9                                                       |    |
| 5. Dashboard Overview10                                         |    |
| 6. Combined Application Form (CAF)11                            |    |
| 7. Apply for Planning Permission for Layout (Layout Approval)14 |    |
| 8.Query Clarification24                                         |    |
| 9.Inspection Schedule                                           | 27 |
| 10.Query Clarification                                          |    |
| 11. Prepare Query Letter353                                     |    |
| 12.Payment Process44                                            |    |
| 13. Track Your Application55                                    |    |
| 14.Application Processing                                       |    |

# 1. Home Page

- The journey of the new applicant starts with Tamil Nadu Single Window Portal (TNSWP) homepage that can be accessed through <u>https://tnswp.com</u>website wherein it gives various information's, useful links, and functionalities about TNSWP.
- 2) Applicants can reach the helpdesk Toll free number-1800-258-3878 and Helpdesk Email.

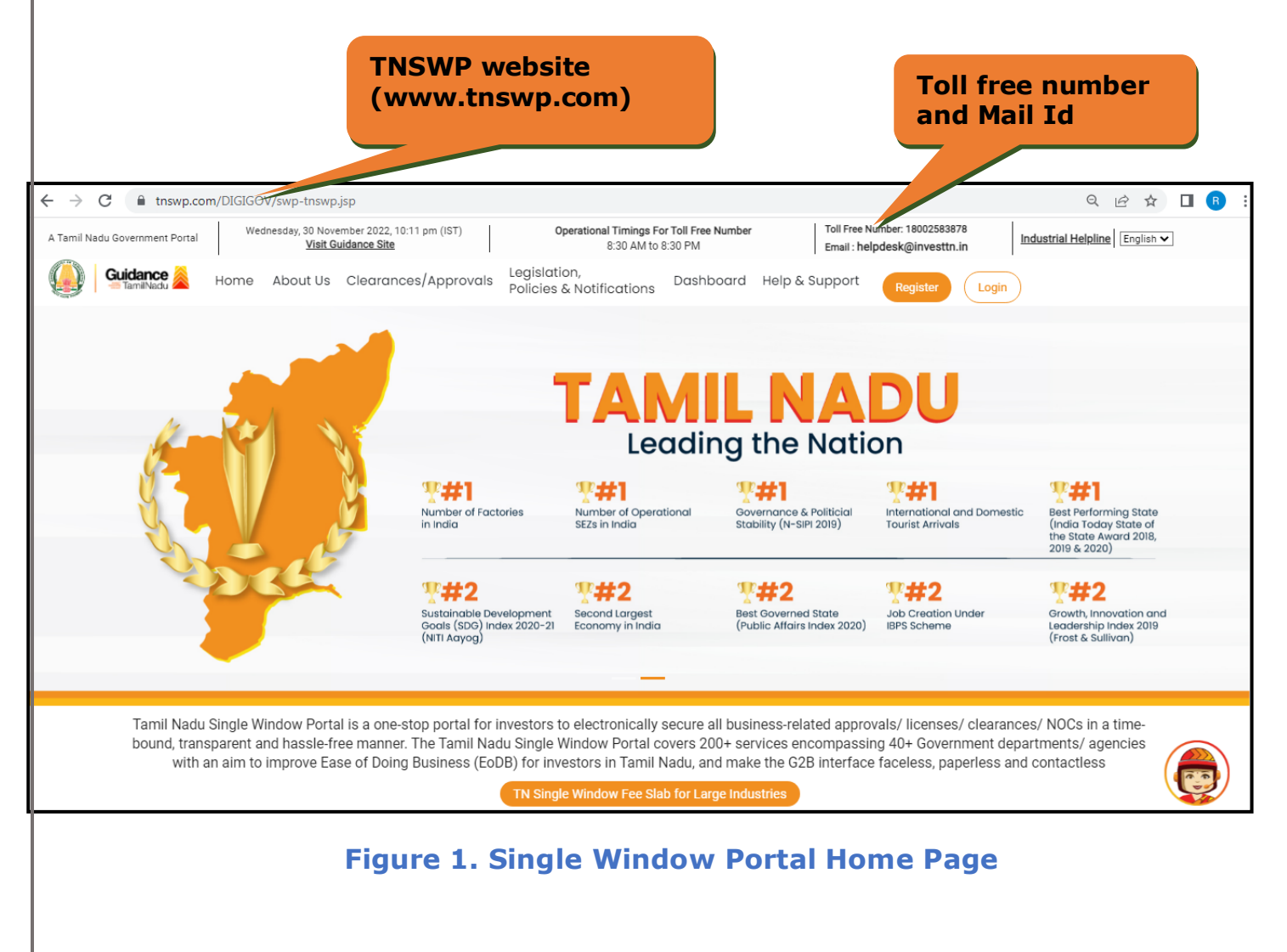

Guidance TNSWP Planning Permission for Layout (Layout Approval) 2. Registration To access the TNSWP and to apply for various clearances the applicant needs to complete the Registration process. Register 1) Click on 'Register' button on TNSWP. on TNSWP Toll Free Number: 1800258387 Operational Timings For Toll Free Number Wednesday, 30 November 2022, 10:12 pm (IST) A Tamil Nadu Government Portal Industrial Helpline English 🗸 Visit Guidance Site 8:30 AM to 8:30 PM Email : helpdesk@inve Legislation, Guidance Home About Us Clearances/Approvals Dashboard Help & Support Policies & Notifications Login INDOW PORTAL ces/ Approvals/ Licenses/ NoCs UP 🛨 ted Industrial Helpdesk Tamil Nadu Single Window Portal is a one-stop portal for investors to electronically secure all business-related approvals/ licenses/ clearances/ NOCs in a timebound, transparent and hassle-free manner. The Tamil Nadu Single Window Portal covers 200+ services encompassing 40+ Government departments/ agencies with an aim to improve Ease of Doing Business (EoDB) for investors in Tamil Nadu, and make the G2B interface faceless, paperless and contactless **Figure 2. Register** 2) New Investor Registration page will appear (Refer Figure 3 & 4) 3) Select the 'Investor' option and continue with the Registration process. 4) Only for applying Government to Citizen (G2C) fire clearances, click on option 'G2C clearances of Tamil Nadu fire and rescue clearances under the category individual/small enterprise'. 5) The information icon (i) gives a brief description about the fields when the applicant hovers the cursor on these icons. Page 4 of 58

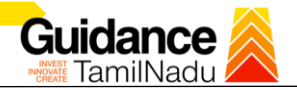

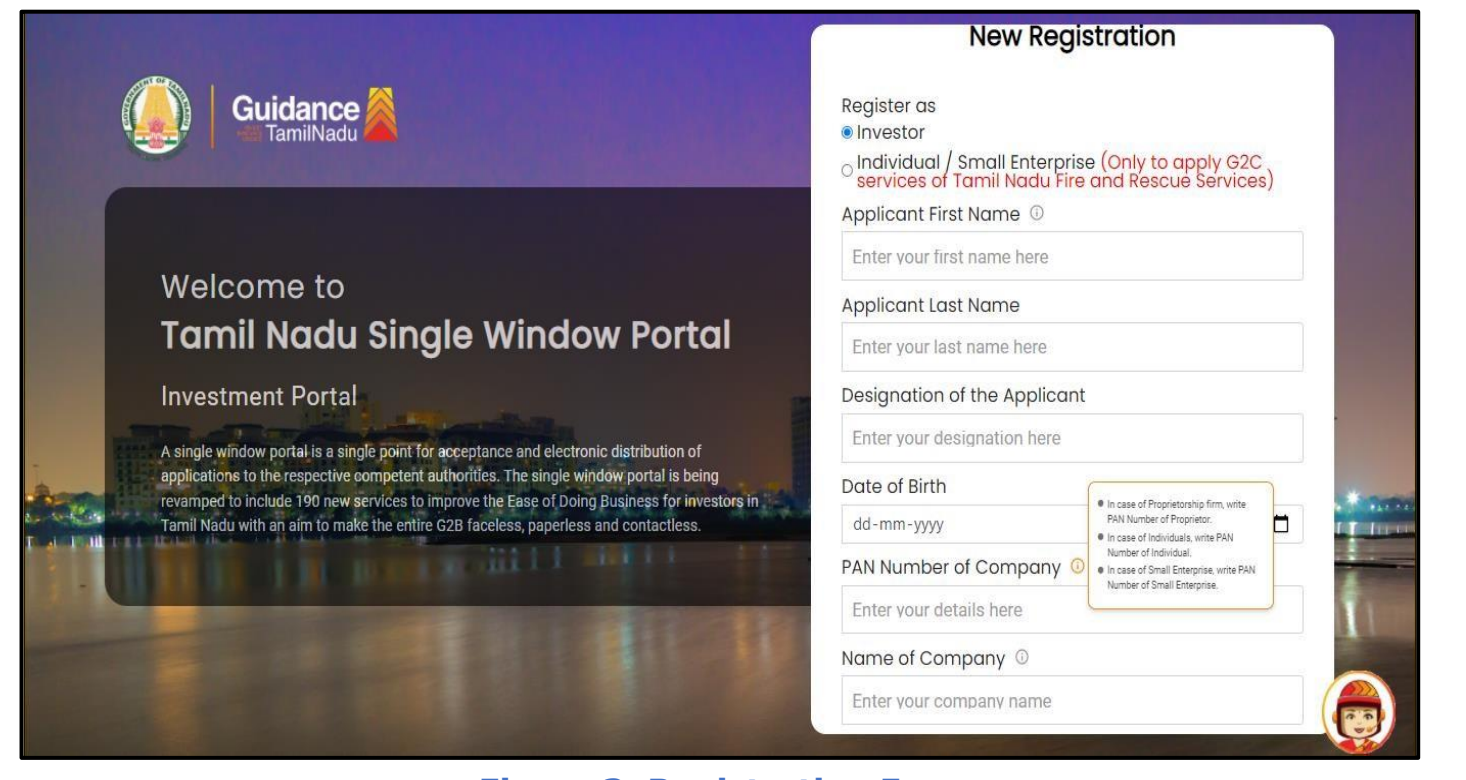

#### Figure 3. Registration Form

| Guidance Guidance                                                                                                    | Mobile Number                      |                         |
|----------------------------------------------------------------------------------------------------|------------------------------------|-------------------------|
|                                                                                                    | Email ID                           |                         |
|                                                                                                    | abcd@xyz.com                       |                         |
| Welcome to                                                                                                    | User Name                          |                         |
| Tamil Nadu Sinale Window Portal                                                                                                    | Enter your name                    |                         |
| geo de la companya de la companya de la companya de la companya de la companya de la companya de la companya de                                                                   | Password                           | Confirm Password        |
| Investment Portal                                                                                                    | Enter your password 💿              | Enter your password 💿 . |
| A single window portal is a single point for acceptance and electronic distribution of<br>annications to the respective competent authorities. The single window portal is being  | Captcha                            |                         |
| revamped to include 190 new services to improve the Ease of Doing Business for investors in<br>Tamil Nadu with an aim to make the entire G2B faceless, paperless and contactless. | Enter the captcha                  | ø 5ah4k                 |
|                                                                                                    | ✓ I accept the <u>Terms and Co</u> | nditions*               |
|                                                                                                    |                                    | pister                  |

#### Figure 4. Registration Form Submission

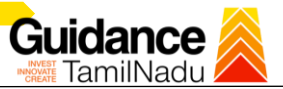

- 6) The Email ID would be the Username to login the TNSWP.
- Future communications would be sent to the registered mobile number and Email ID of the applicant.
- 8) Create a strong password and enter the Captcha code as shown.
- The applicant must read and accept the terms and conditions and click on 'Register' button.
- 3. Mobile Number / Email ID 2-Step Verification Process
- `2-Step Verification Process' screen will appear when the applicant clicks on 'Register' button.
- Mobile Number Verification
  - 1) For verifying the mobile number, the verification code will be sent to the given mobile number.
  - 2) Enter the verification code and click on the **'Verify** 'button.

|                                                                                                    | 2-Step Verification F                                                       | rocess                                   |
|----------------------------------------------------------------------------------------------------|-----------------------------------------------------------------------------|------------------------------------------|
| Welcome to<br>Tamil Nadu Single Window Portal                                                                                                    | 0<br>Mobile number I<br>Verification                                        | 2<br>Imail address<br>Verification       |
| Investment Portal<br>A single window portal is a single point for acceptance and electronic distribution of<br>applications to the respective competent authorities. The single window portal is being<br>reference to include 190 new services to investe to accept the of Deing Business for Investors<br>in Tamil Nadu with an aim to make the entire G2B faceless, paperless and contactless. | Please type the verification<br>address XXXXXXXXXXXXXXXXXXXXXXXXXXXXXXXXXXX | ick here<br>o verify<br>Mobile<br>number |

Figure 5. Mobile Number Verification

Page 6 of 58

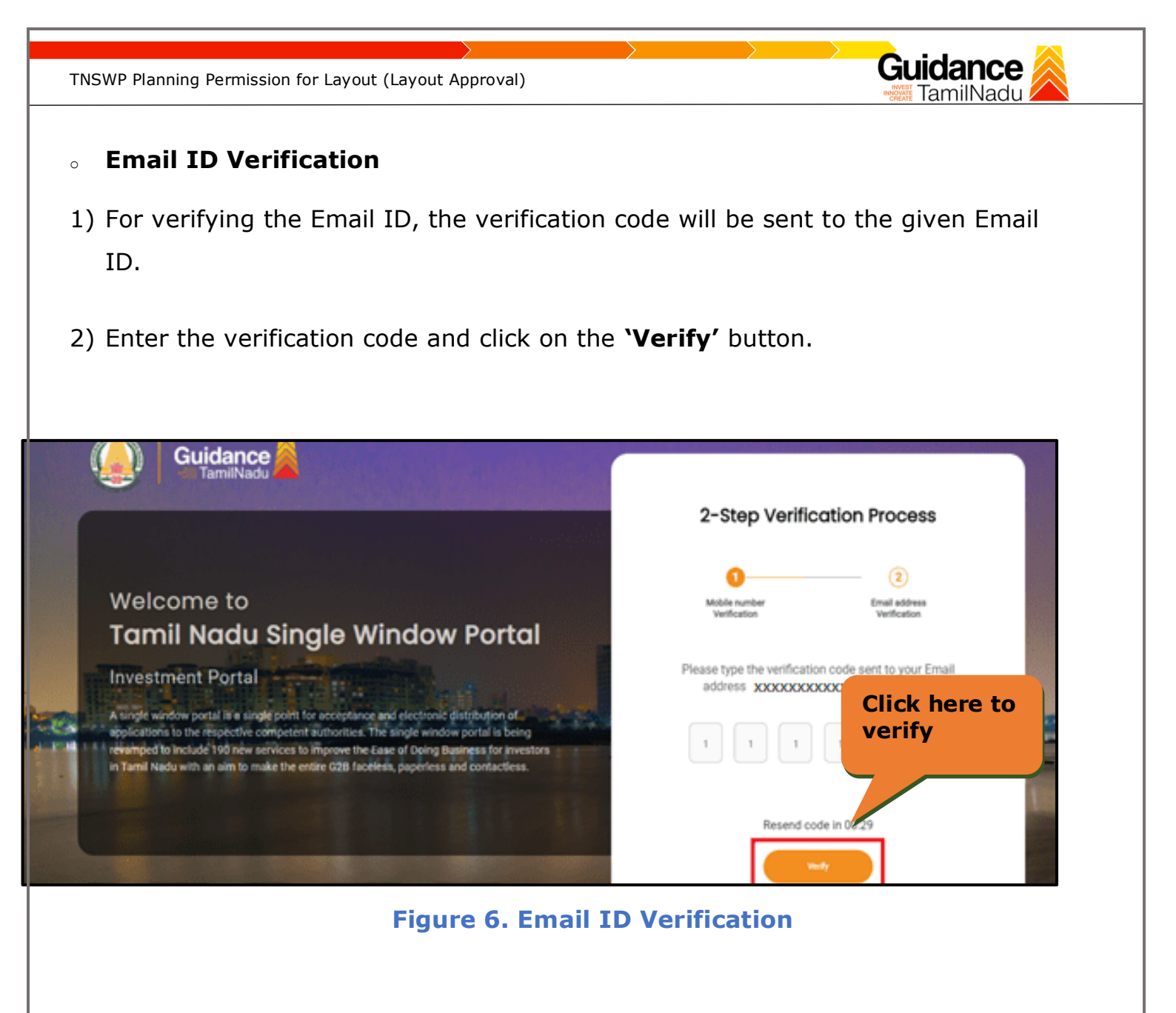

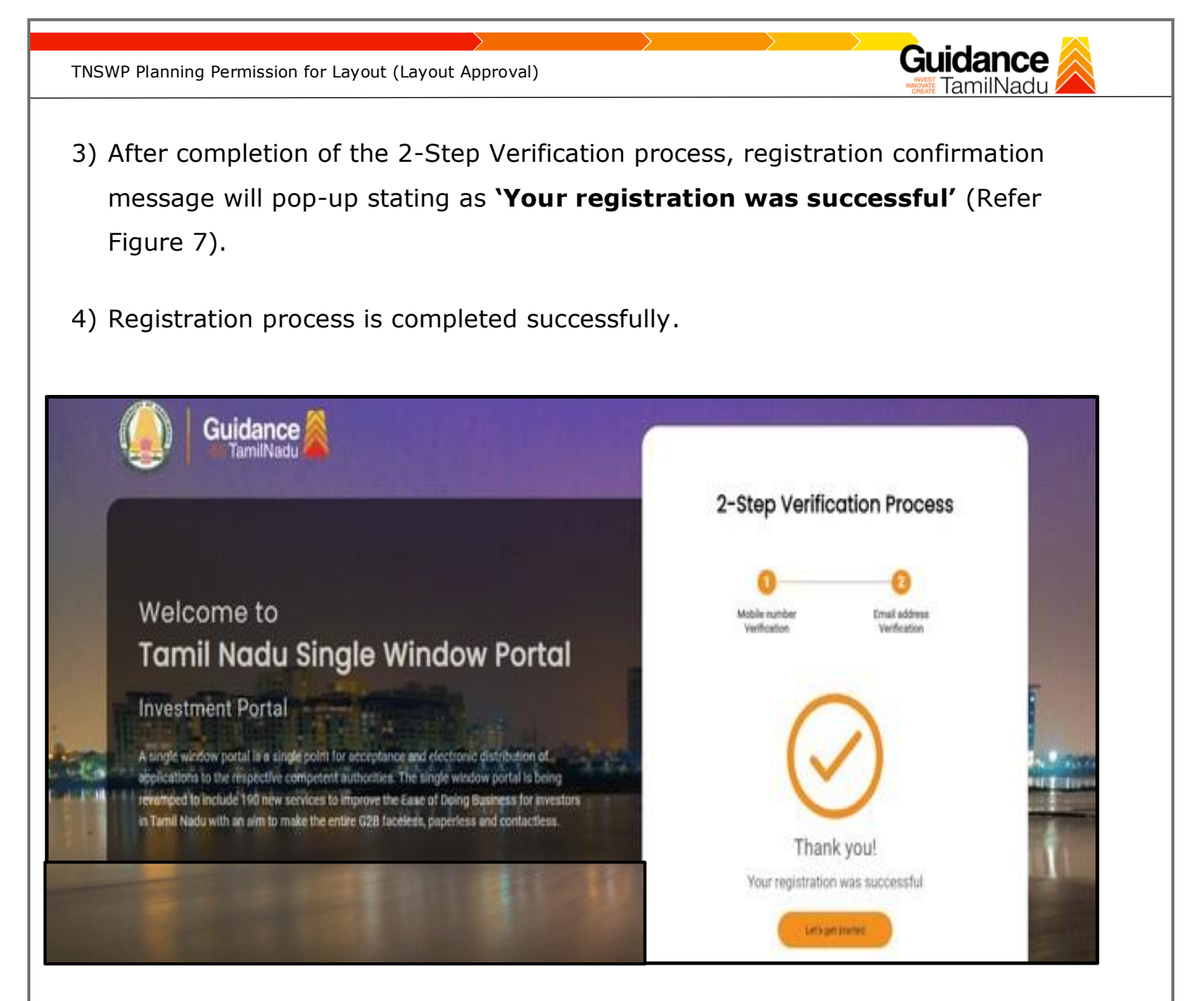

#### Figure 7. Registration Confirmation Pop-Up

# 4. Login

1) The applicant can login to TNSWP with the Username and Password created during the registration process.

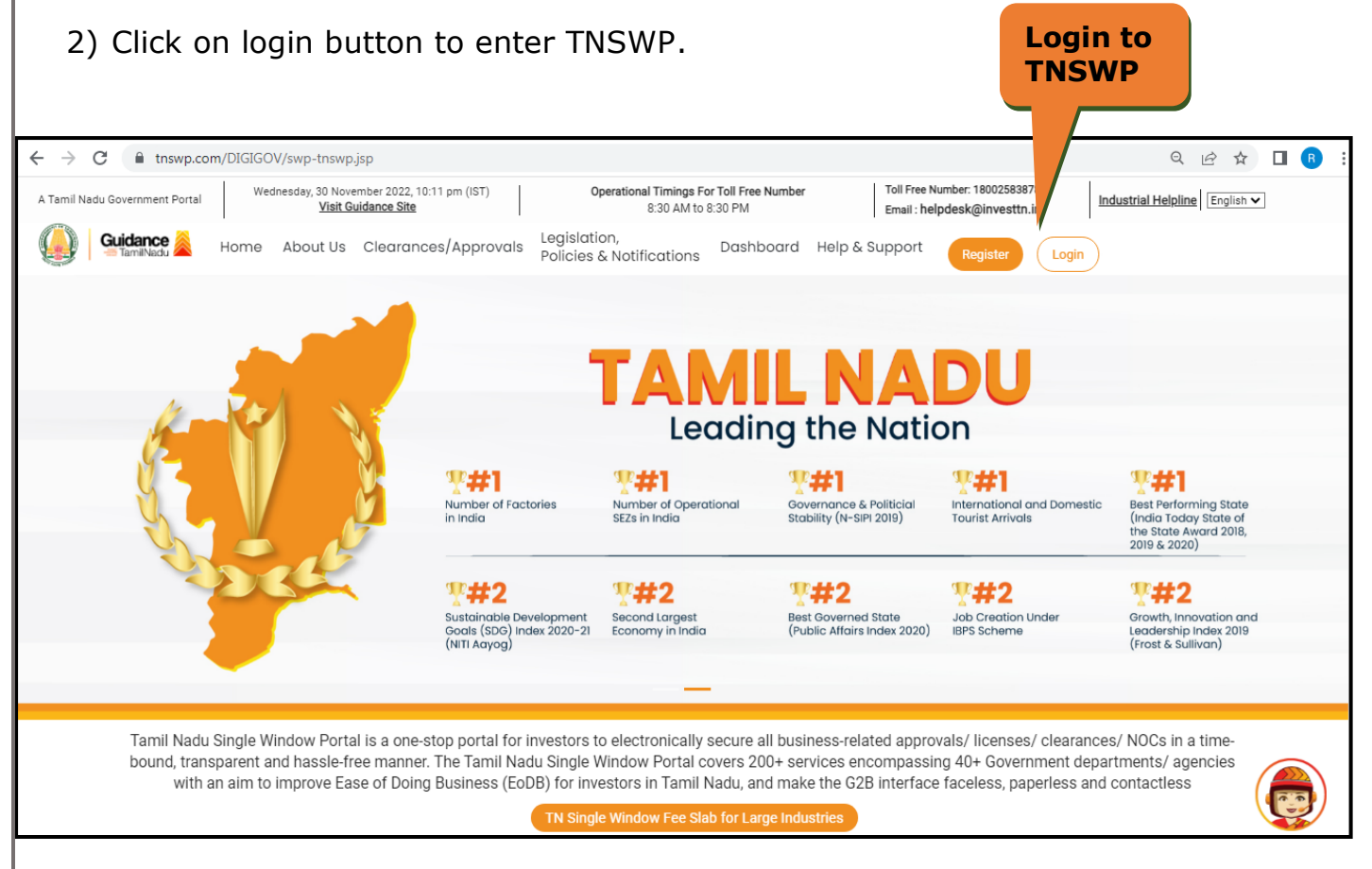

Figure 8. Login

# **5. Dashboard Overview**

- 1) When the Applicant logs into TNSWP, the dashboard overview page will appear.
- 2) Dashboard overview is Applicant-friendly interface for the Applicant's easy navigation and to access various functionalities such as Menu bar, Status whether the application is Approved, Pending, Rejected and Data at-a glance on a unified point.

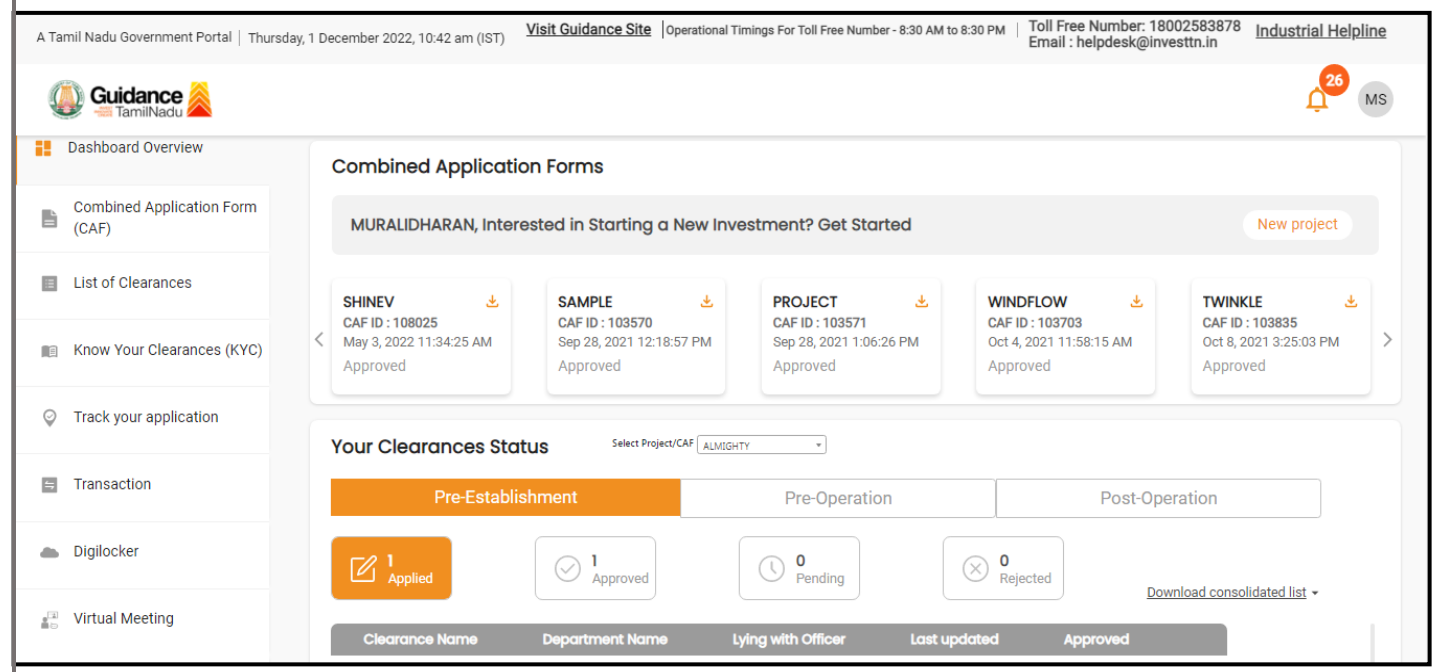

**Figure 9. Dashboard Overview** 

# 6. Combined Application Form (CAF)

- 1) Prior to applying for various clearances on TNSWP, the applicant must create a project by filling in the combined application form (CAF).
- 2) Click on Combined Application Form (CAF) from the menu bar on the left.
- 3) The details which are commonly required for applying various clearances are stored in Central Repository through CAF. So, whenever the applicant applies for various clearances for a specific project, the details stored in CAF gets auto populated in the application form which minimizes the time spent on entering the same details while filling multiple applications.
- 4) The Overview of the Combined Application Form (CAF) and the instructions to fill in the Combined Application Form (CAF) are mentioned in the below Figure.
- 5) Click on 'Continue' button to fill in the Combined Application Form.

| A Tamil Nadu Government Portal   Thu                  | rsday, 1 December 2022, 10:46 am (IST) Visit Guidance Site Operational Timings For Toll Free Number - 8:30 AM to 8:30 PM   Toll F<br>Emai                                                                                                    | ree Number: 180025838<br>I : helpdesk@investtn.in | 78 Industrial Helpline                          |
|-------------------------------------------------------|----------------------------------------------------------------------------------------------------|---------------------------------------------------|-------------------------------------------------|
| Guidance     TamilNadu     Dashboard Overvier         | Combined Application<br>Form (CAF)                                                                                                    | Your combined                                     | MS Replication form                             |
| Combined Application Form<br>(CAF)                    | Combined Application Form (CAF)                                                                                                    | All CAF                                           | <b>v</b>                                        |
| List of Clearances                                    | for multiple department's services available on the Tamil Nadu Single Window Portal<br>(TNSWP) without the need to fill the same information repitatively. CAF is a pre-requisite for<br>applying for any clearance on TNSWP.                                                                           | SHINEV<br>CAF ID : 108025<br>May 3, 2022 11:34:25 | Mercy<br>CAF ID : 107600<br>Anr 13 2022 1:10:23 |
| Know Your Clearances (KYC)     Track your application | Instructions for filling the CAF:                                                                                                    | AM<br>Approved                                    | PM<br>PAyment<br>Failed                         |
| Transaction                                           | <ul> <li>The CAF requires details related to applicant, enterprise, promoter (s), investment and finance,<br/>employment, manufacturing/service proposed to be undertaken and energy and water use.<br/>Kindly ensure availability of all these information prior to filling the CAF details</li> </ul> | VALLEY 4.                                         | TREASURE<br>CAF ID : 106738                     |
| a Digilocker                                          | <ul> <li>The following documents have to uploaded after filing the CAF details. Kindly ensure the<br/>availability of the same:</li> <li>Self certifications </li> </ul>                                                                                                    | Mar 15, 2022 1:16:40<br>PM<br>Approved            | Mar 8, 2022 11:52:11<br>AM<br>Approved          |
| ■ Virtual Meeting                                     | Workflow                                                                                                    | CAREWELL<br>CAF ID : 106606                       | DILIGENCE CAF ID : 106474                       |
| Appointments                                          | Continue                                                                                                    | Mar 2, 2022 11:03:46<br>AM<br>Approved            | Feb 24, 2022 11:30:08<br>AM<br>Approved         |
| Incentive Calculator                                  |                                                                                                    |                                                   |                                                 |

Figure 10. Combined Application Form (CAF)

### **6.1 Sections of Combined Application Form**

 To complete the combined application form (CAF) the applicant has to fill 7 Sections of CAF as displayed in Figure 11. (CAF payment tab will be displayed only for large enterprises).

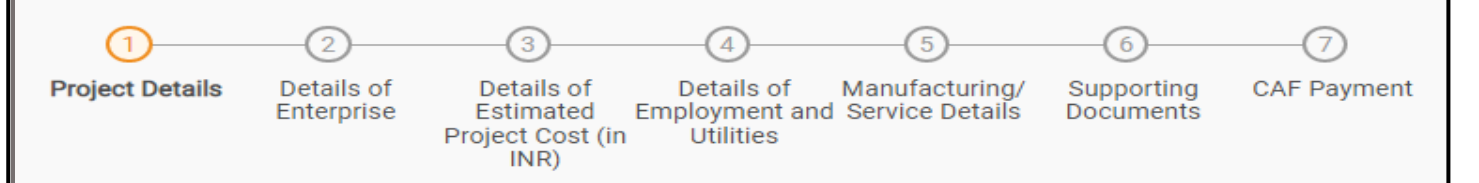

### Figure 11. Section of Combined Application Form (CAF)

2) After filling the CAF details, the applicant has to upload the requisite supporting documents under 'Section 6: Supporting Documents'

### • Self-Certification:

- Download the template.
- Prepare the self-certification documents as per the instructions given in the template and upload.
- Workflow:
  - Prepare and upload the business process flow chart.
- 3) After filling all the sections in combined application form (CAF), the applicant can submit the form.
- 4) When the applicant submits the combined application form (CAF), confirmation message will pop-up stating, 'Your request has been saved successfully' (Refer Figure 12).

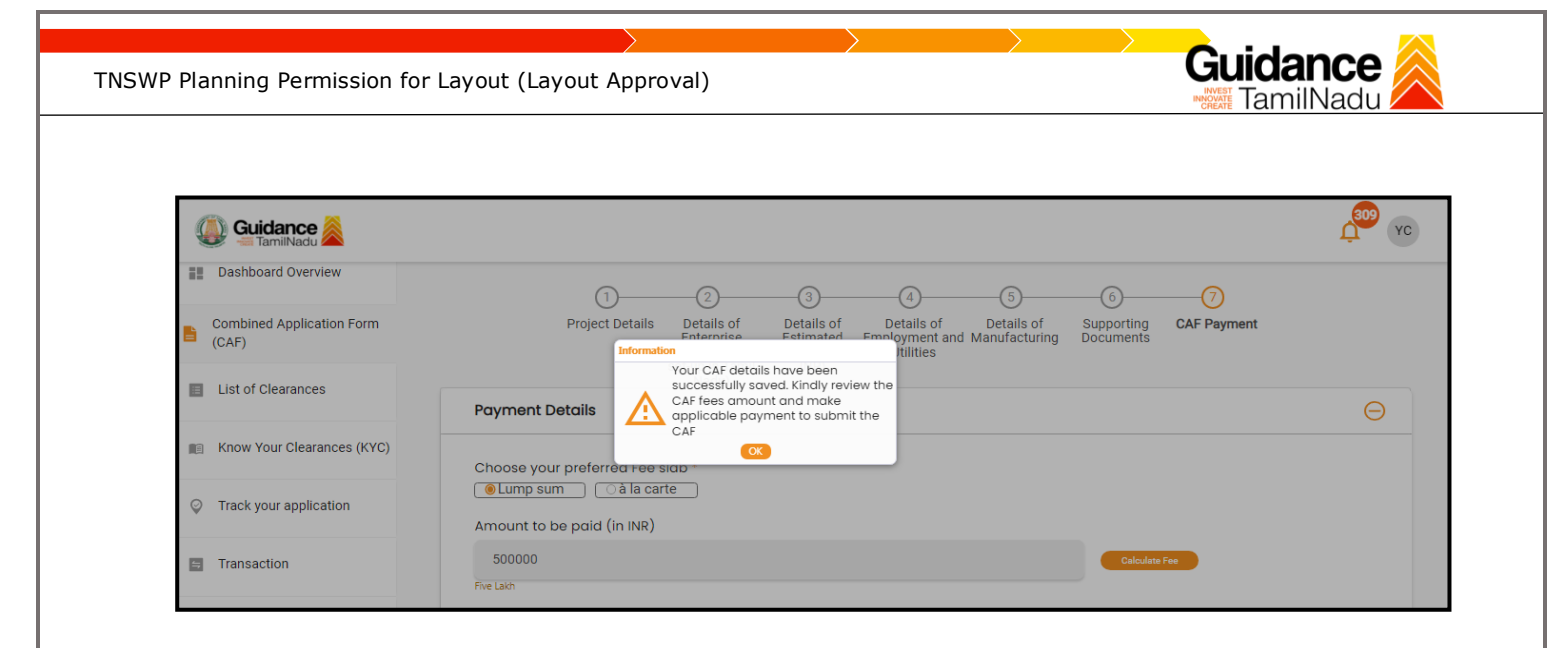

# Figure 12. Combined Application Form (CAF) - Confirmation Message

#### Note:

If the applicant belongs to large industry, single window fee would be applicable according to the investment in Plant & Machinery or Turnover amount. <u>Clickhere</u> to access the Single Window Fee Slab.

# 7. Apply for Planning Permission for Layout (Layout Approval)

1. Click on "List of Clearances" List of Clearances YC YC Combined Application Form (CAF) Planning Permission for Layout (Layo List of Clearances Know Your Clearances (KYC) DTCP: Planning Permission: Track your applicatio Clearances given at Field Office level - 22 lays Slearances given at Head Office level - 33 Transaction days Multi-Storied Buildings - 66 days Industry in Hilly Areas (HACA) - 66 days Digilocker Incentive Calculator Planning Permission for Layout (Layout Approval) days CMDA: Planning 35 arances given at d Office level - 22 Virtual Meeting

#### Figure 13. List of Clearances

- 2. The list of clearances is segregated into three stages.
  - Pre-Establishment Stage Clearance
  - Pre-Operation Stage Clearance
  - Post-Operation Stage Clearance
- 3. Select 'Pre- Establishment Stage Clearance' and find the clearance

**'Planning Permission for Layout (Layout Approval)**' by using Search

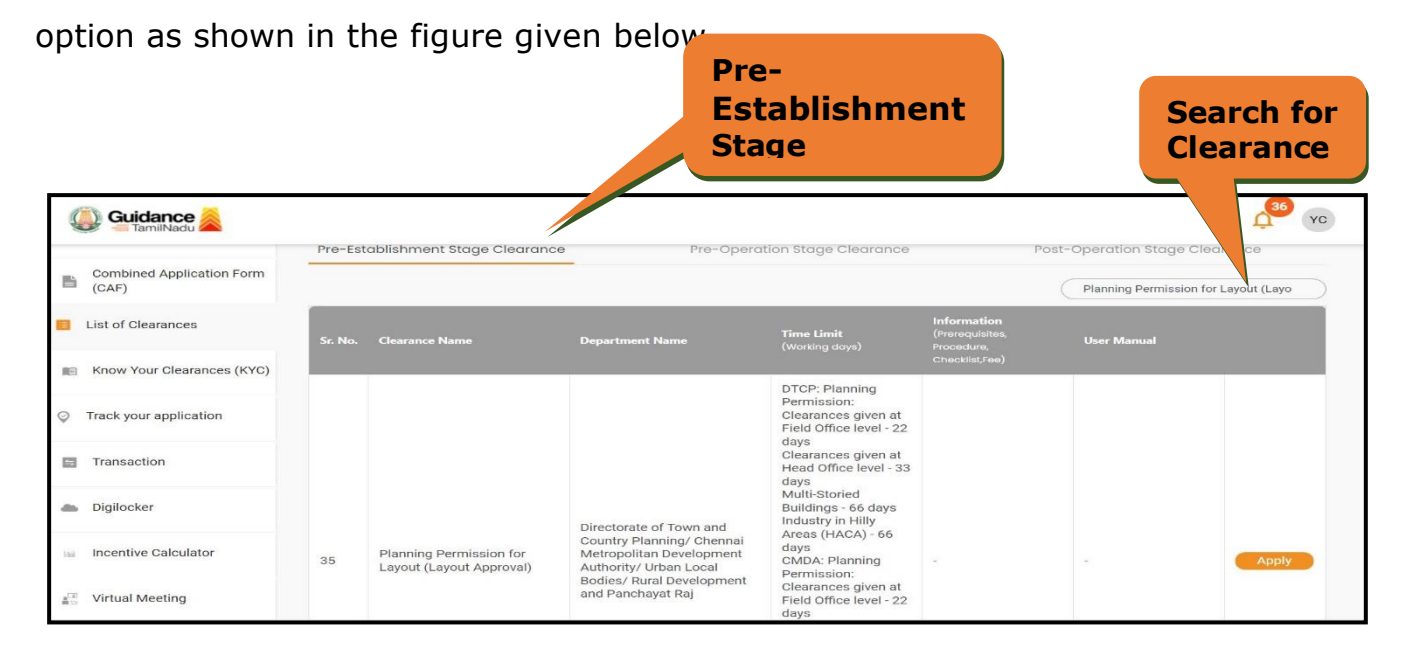

Figure 14. Search for Clearance

Page 14 of 58

Guidance

TamilNadu

- Applicant can view information on workflow, checklist of supporting documents to be uploaded by the applicant and fee details. Click on 'view' to access the information (Refer Figure 15)
- 5. To apply for the clearance, click on 'Apply' to access the department application form (Refer Figure 15).
- 6. The Applicant can apply to obtain license for more than 1 establishment using a single login, but the applicant must create multiple Combined Application Form (CAF) for each of the establishment.

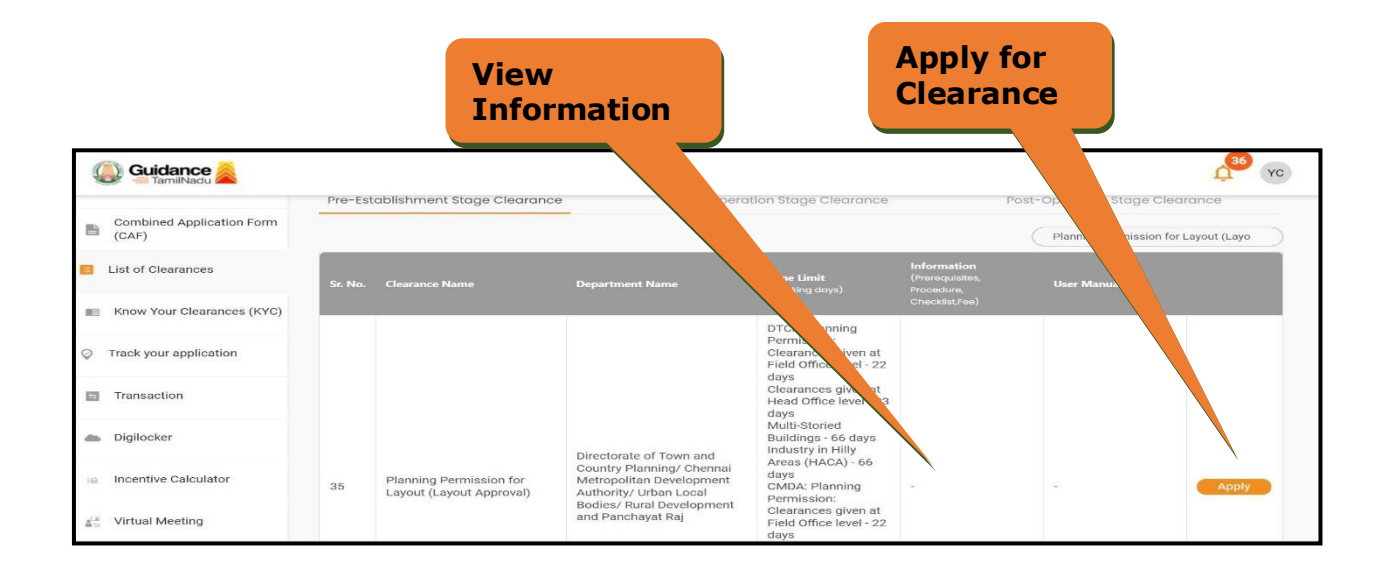

Figure 15. Apply for Clearance

Guidance

TamilNadı

| TNSWP Planning Permission for Layout (Layout Approval)                                                                                                    | Guidance                    |
|----------------------------------------------------------------------------------------------------|-----------------------------|
| 1) Select <b>PROJECT / CAF</b> from the drop-down menu.                                                                                                    |                             |
| Confirmation!!!         Please select the project with the one you want to proceed.         Department Name       Name of the Clearance         Directorate of Town and Country Planning/<br>Urban Local Bodies/ Rural Development and<br>Panchayat Raj       Name of the Clearance         Select Project/CAF*       Image: Click on<br>Apply         Click on       Apply         Figure 16. Project/CAF       Image: Click on<br>Apply         Click on the Apply button and the Page would get redirected<br>Permission for Layout (Layout Approval). | Apply<br>to Planning        |
| <sup>2</sup> onlineppa.tn.gov.in/SWP-web/guidanceServices/create<br>You are being redirected for Planning Permission for Layout (Lay                                                                                                    | vout Approval)              |
|                                                                                                    |                             |
| Figure 17. Planning Permission for Layout (Layo                                                                                                    | ut Approval)                |
|                                                                                                    | Page <b>16</b> of <b>58</b> |

Guidance TamilNadu TNSWP Planning Permission for Layout (Layout Approval) 3) Enter all the mandatory details in the application for Planning Permission for Layout (Layout Approval) so onlineppa.tn.gov.in/SWP-web/guidanceServices/create SINGLE WINDOW PORTAL EVANNING PERMISSION See 6 29:04 ្ Layout Application Applicant Name Application Number Application Status Created Date Pending At Actions NOC sonlineppa.tn.gov.in/SWP-web/layout/layoutapproveCreate?requestFrom=Guidance&ssoGuidancePid=658 TAMILNADU SINGLE WINDOW PORTAL FOR PLANNING PERMISSION Si 🛞 🕞 28:56 🗸 🗸 Layout Approval olicant Details Applicant Site Address DOSS Site Details Professional Applicant Type \* Applicant Name \* YUVARAJENTERPRISES ABC Individual Address District \* Taluk \* Village/City/Town \* Chennai Amabattur Ambattur Address Line 1\* Address Line 2 Address Line 3 12 CHENNAI Mobile Numbe Land line/Phone Number Pin Code \* 99999999999 600054 44271229 Email Id Website abc@gmail.com abc@gmail.com is valid :) a onlineppa.tn.gov.in/SWP-web/layout/layoutapproveCreate?requestFrom=Guidance&ssoGuidancePid=658 TAMILNADU SINGLE WINDOW PORTAL FOR PLANNINC PERMISSION = See 3 29:20 Layout Approval ant Details Applicant Site Address DOSS Site Details Professional Site Address Taluk \* Village/City/Town\* Chennai Amabattur Ambattur Site Area In Sq.M In Sq.m\* 12000 Local Body Office \* Local Body Type\* Greater Chennai Corporation ~ Chennai Address Line 2 Address Line 1\* Address Line 3 12 chennai Pin Code\* 600054

| TNSWP Planning Permission for Layo                                                 | but (Layout Approval)                                                                                                    | Guidance                                                                               |
|------------------------------------------------------------------------------------|----------------------------------------------------------------------------------------------------|----------------------------------------------------------------------------------------|
|                                                                                    | Local Body Office Details :<br>Department ULB<br>CMDA GCC<br>Office Address<br>Greater Chennai Corporation,Ripon Building,Chennai<br>+Add Details<br>the Address Address Pin Office<br>Body In Body Address Address Code Address Biock                                                                                                    | Block<br>Department Ward Zone Street Action                                            |
|                                                                                    | Add Details      Add Details <u>Instrict</u> Taluk     Village/City/Town <u>Type     Sq.m     Office     Line     Line     Line     Line     Line     Corporation     Street     Corporation     Corporation </u>                                                                                                    | uddress Block Department Ward Zone Street Act<br>hennai<br>Dennai<br>CMDA De<br>Hennai |
| onlingpositie assum/SWP-web/layout/layout/approveCroate/request/n     www.settener | Applicant Site Address DOSS Site Details Professional<br>Site Address<br>Site Address<br>Site Details<br>District * V<br>Rural Details<br>District * V<br>Urban Details<br>District * V<br>We d* N<br>Site Address DOSS Site Details Professional<br>Site Address<br>Table * V<br>Site Address V<br>Site Details V<br>Site Address V<br>Site Address V<br>Site Details V<br>Site Address V<br>Site Address V<br>Site Address V<br>Site Details V<br>Site Address V<br>Site Address V<br>Site A | Villeger/City/Town*                                                                    |
| Confineppa.tr.gov.in/SWP-web/layout/layoutapproveCreate?requestFr                  | om=GuidanceRissoGuidancePid=658                                                                                                    | Village/City/Town*                                                                     |
|                                                                                    | Site Oktrict Taluk Village ULB Type Revenue Village Utban District Urban Taluk                                                                                                    | Virtua Town/City/Village Virt Block                                                    |

|                                                                                                    | onlineppa.tn.gov.in/SWP-web/layout/layoutapproveCreate? | requestFrom=Guidance&ssoGuidancePid=658                    |                                               |                                   | N       |
|----------------------------------------------------------------------------------------------------|---------------------------------------------------------|------------------------------------------------------------|-----------------------------------------------|-----------------------------------|---------|
| <image/>                                                                                                    | TAMILINADU PORTAL FOR PLANNING PERMISSION               |                                                            |                                               | Sa 😵 😡 28:13                      | *       |
| Appropriate Carlos                                                                                                    | 🛄 Layo                                                  | but Approval                                               |                                               |                                   | 6 back  |
|                                                                                                    |                                                         |                                                            |                                               |                                   |         |
|                                                                                                    | Applicant Deta                                          | ils<br>Site Details Approval Details Drawing               | Other Details                                 |                                   |         |
| Source Nation     Source Nation     Lipod / Subdiander   Lipod / Subdiander   Sovey Instander   Sovey Instander   Lipod / Subdiander   Lipod / Subdiander   Lipod / Subdiander   Sovey Instander   Sovey Instander   Lipod / Subdiander   Lipod / Subdiander   Lipod /                                                                                                    | Application De                                          | Layout Details                                             |                                               |                                   | -       |
| Weed Survey Number Government Induitiel   Server State Advances   Lapad      Server State Name   Server State Name   Values   Server State Name   Values   Server State Name Server State Name Server State                                                                                                    | Documents                                               | Survey No. Type *                                          | Proposal category *                           | Layout Type *                     |         |
|                                                                                                    |                                                         | Mixed Survey Number                                        | Government 👻                                  | Industrial                        |         |
|                                                                                                    |                                                         | Layout / Subdivision*                                      |                                               |                                   |         |
| <image/>                                                                                                    |                                                         | Layout ~                                                   |                                               |                                   |         |
| Image: Image:                                                                                                    | A TAMI NADI                                             | _                                                          |                                               |                                   |         |
| Survey Hield Na//Kevenue Survey Numer       Survey Type"       Survey Number       Survey Number                                                                                                    | Source window portal                                    |                                                            |                                               | Si 🧐 😚 27:30                      | ~       |
| Survey Read       Survey Number       Survey Number       Mided Survey Number         12345       Survey Number       Lad Start at SgM*         1236       Adrivation       Block No         Block Nome       Block No       Block No         Mided Survey Number       Block No       Block No         Block Nome       Mided Survey Number       Block No         Mided Slock       4       ward         New Number       Siney Number       Word Number         Index Number       Wind Number       Word Number         Index Number       Adrivation       Siney Number         Index Number       Mided Slock       Adrivation         View Number       Siney Number       Word Number         Index Number       Wind Number       Word Number         Index Number       Siney Number       Word Number         Index Number       Siney Number       Word Number         Index Number       Siney Number       Word Number         Index Number       Siney Number       Now         Index Number       Siney Number       Now         Index Number       Siney Number       Now         Index Number       Siney Number       Now         Index Number                                                                                                    |                                                         |                                                            |                                               |                                   |         |
| Sinvey Number       Sinvey Number       Sinvey Number         12345       Advision       1230         Distion       Zone Name       Block Ne         defential       afyar       dBlock         MachaBick       4       award         Index mome       Word Name       award         Index Name       Word Name       award         Index Name       Word Name       award         Index Name       Street Name       Action         Index Name       Word Name       award         Index Name       Street Name       Action         Index Name       Word Name       award         Index Name       Street Name       Action         Index Name       Street Name       Action         Index Name       Street Name       Action         Index Name       Street Name       Action         Index Name       Street Name       Action         Index Name       Street Name       Action         Index Name       Street Name       Action         Index Name       Street Name       Action         Index Name       Street Name       Action         Actional *       Action       Action <t< td=""><td></td><td>Survey Field No./Revenue Survey No:</td><td></td><td></td><td></td></t<>                                                                                                    |                                                         | Survey Field No./Revenue Survey No:                        |                                               |                                   |         |
| Image: survey Number*       Image: Survey Number*         12345       Adivision         Division       Zone Name         Block None       Ward Number         MathaBlock       4         Block None       Ward Number         MathaBlock       4         Block None       Ward Number         MathaBlock       4         Block None       Ward Number         MathaBlock       4         Block None       Ward Number         MathaBlock       4         Block None       Ward Number         MathaBlock       4         Block None       Ward Number         MathaBlock       9         Block None       Ward Number         MathaBlock       9         Block None       Ward Number         Ind Use*       Ste Ptotographs "(jng. josg. prog)         Planned       Instrume formatIDDDMMSSSs"N(N or S or W         Proposed Use of Land*       New         Apy other development in this site*       Instrume formatIDDMMSSs"N(N or S or W         Proposed Use of Land*       Area of Special Character *         Tangotataion       Other Areas         Tangotataion       Other Areas         Tangotheri                                                                                                    |                                                         | Village/City/Iown*                                         | Survey Type*                                  | Survey Number Type*               |         |
| Survey Number*       Sub Division ('Live commal/5 Survey Number is larget as 5g.M*         12345       Adivision         Division       Zone Name         Bock Name       Bock Name         MadhaBick       4         Bock Name       Ward Number         MadhaBick       4         Division       Site Photographs "(iga, javag, ang)         Planned       Site Photographs "(iga, javag, ang)         Database for mat/DDMMASSs."N(N or S or W or Proposed Use of Land*       Area of Special Character*         New       10       Areas         Present Use ofLand*       Proposed Use of Land*       Cotter Areas         Tang other development in this site       Tangotataion       Other Areas         The Extent prior to 20.02016 in sq.m*       12345                                                                                                    |                                                         |                                                            | New                                           | Mixed Survey Number               |         |
| 1236       Advision         Dickion       Zore Name         Bick Name       Advision         Bick Name       Ward Number         MathaBick       4         ward             Vitinge       Servey         Servey       Servey         MathaBick       4             Vitinge       Servey         MathaBick       4             Vitinge       Servey         Servey       Servey         Number       Ward         Ward       Ward             Number       Ward             Vitinge       Servey         Servey       Servey         Ind       Index         Planned       Inferser down         Inferser       Inferser         Inferser       Inferser         Inferser       Inferser         Inferser       Inferser         Inferser       Inferser         Inferser       Inferser         Inferser       Inferser         Inferser       Inferser         Inferser       Inferser         Infen                                                                                                    |                                                         | Survey Number*                                             | Sub Division* (Use comma, If Survey Number is | Land Extent as Sq.M *             | -       |
| Dision       Zone Name       Block Na         dennai       dyra       ellock         Block Name       Ward Number       Ward Number         MadhaBick:       4       ward         Villege Survey Survey S                                                                                                    |                                                         | 12345                                                      | Adivision                                     | 12350                             |         |
| Image: Internation in this site internation in this site internation internation internation                                                                                                    |                                                         | Division                                                   | Zone Name                                     | Black No.                         |         |
| Block Name       Ward Number       Ward Number       Ward Name         MathaBlck       4       avard         Village:       Survey       Survey       Su                                                                                                    |                                                         | chennai                                                    | adyar                                         | cBlock                            |         |
| block Name Ward Number Ward Number 4 ward<br>MadhaBick 4 ward<br>Village Survey Survey Type Land Divison Zee No Bick Wind Ward Action<br>Village Survey Survey Type Land Divison Zee No Bick Wind Ward Action<br>Land Use * Site Photograph's "(j.g., j.g.g., g.ng)<br>Planned Istes were chosen Chose Files<br>Latitude Format(DD.MM.SS.s.*N)(N or S or W or Birs)<br>Divison Zee No Birs<br>Divison Zee No Birs |                                                         |                                                            |                                               |                                   |         |
| Willinge:       Survey:       Survey:       Survey:       Norvey:       Norvey:                                                                                                    |                                                         | BIOCK Name                                                 |                                               | award                             | r l     |
| Village       Survey       Survey       Survey       Survey       Survey       Survey       Name       Non       Name       Non       Name       Action         Land Use *       Site Photographs *(jpg.,jpg.,pg.,png)       Iffer wire down       Site Photographs *(jpg.,jpg.,pg.,png)       Iffer wire down       Down of the site Photographs *(jpg., jpg., png., png)         Land Use *       Site Photographs *(jpg., jpg., png., png)       Iffer wire down       Down of the site Photographs *(jpg., jpg., png., png)         Latitude format(DD.MM.SS.s*N)(N or S or W or B)*       Inglitude format(DD.MM.SS.s*N)(N or S or W or G)*       Longitude format(DD.MM.SS.s*N)(N or S or W or G)*       Approval Type*         180       Present Use ofLand *       Proposed Use of Land *       Area of Special Character *       Other Areas       Image: Continue Site Site Site Site Site Site Site Sit                                                                                                    |                                                         | WINING                                                     |                                               | awaiu                             |         |
| Land Use *       Site Photographs *(jpg.jpgpng)         Planned       If were chose         Intermeter       Choose Files         Intermeter       Indicate Format(DD.MM.SS.s"N)(N or S or W or 6)*         Intermeter       Longitude Format(DD.MM.SS.s"N)(N or S or W or 6)*         Intermeter       Proposed Use of Land *         Any other development in this site v       Proposed Use of Land *         Transportation       Other Areas         The Extent prior to 20.10.2016 in sg.m*                                                                                                    |                                                         | Village Survey Sub Survey Sur<br>Name Number Division Type | vey Type Land Extent Division Zone No No Nam  | :k Ward Ward<br>ne No Name Action |         |
| Planed       If the were chosen       Choose Files         I the were chosen       I the were chosen       I the were chosen         Latitude Format(DD.MM.SS.s"N)(N or S or W or E)*       Longitude Format(DD.MM.SS.s"N)(N or S or W or E)*       Approval Type*         180       140       New       Image: Control of Choose Files         180       140       Proposed Use of Land *       Area of Special Character *         Any other development in this site       Transportation       Other Areas       Image: Control of Choracter *         123450       Image: Control of Choracter       Image: Control of Choracter       Image: Control of Choracter                                                                                                    |                                                         | land Use *                                                 | Site Photographs *( ing. ineg. ppg)           |                                   |         |
| Latitude Format(DD.MM.SS.s"N)(N or S or W or<br>B'<br>180<br>Present Use ofLand *<br>Any other development in this site<br>123450<br>→Save & Continue                                                                                                    |                                                         | Planned                                                    | 1 files were chosen                           | Choose Files                      |         |
| Latitude Format(DD.MM.SS.s*N)(N or S or W or<br>F)*<br>180<br>Present Use ofLand *<br>Any other development in this site ↓<br>The Extent prior to 20.10.2016 in sq.m*<br>123450<br>Acrea of Special Character *<br>Other Areas ↓<br>Other Areas ↓<br>Other Areas ↓                                                                                                    |                                                         |                                                            | C DIJPG                                       |                                   |         |
| E* or Ê* New ✓<br>180 140 New ✓<br>Present Use ofLand * Proposed Use of Land * Area of Special Character *<br>Any other development in this site ✓ Transportation ✓ Other Areas ✓<br>The Extent prior to 20.10.2016 in sq.m*<br>123450                                                                                                    |                                                         | Latitude Format(DD.MM.SS.s''N)(N or S or W or              | Longitude Format(DD.MM.SS.s''N)(N or S or W   | Approval Type*                    |         |
| 180       140         Present Use ofLand *       Proposed Use of Land *       Area of Special Character *         Any other development in this site       Transportation       Other Areas         The Extent prior to 20.10.2016 in sq.m*       123450                                                                                                    |                                                         | E)*                                                        | or E)*                                        | New                               | ~       |
| Present Use of Land * Proposed Use of Land * Area of Special Character *          Any other development in this site       Transportation       Other Areas         The Extent prior to 20.10.2016 in sq.m*       123450                                                                                                    |                                                         | 180                                                        | 140                                           |                                   |         |
| Any other development in this site v Iransportation v Other Areas v<br>The Extent prior to 20.10.2016 in sq.m*<br>123450<br>                                                                                                    |                                                         | Present Use ofLand *                                       | Proposed Use of Land *                        | Area of Special Character *       |         |
| The Extent prior to 20.10.2016 in sq.m*<br>123450<br>→Save & Continue                                                                                                    |                                                         | Any other development in this site 💙                       | iransportation Y                              | Other Areas                       | Ť       |
| 123450<br>Save & Continue                                                                                                    |                                                         | The Extent prior to 20.10.2016 in sq.m*                    |                                               |                                   |         |
| →Save & Continue                                                                                                    |                                                         | 123450                                                     |                                               |                                   |         |
| HSave & Continue                                                                                                    |                                                         |                                                            |                                               |                                   | _       |
|                                                                                                    |                                                         |                                                            |                                               | →Save & C                         | ontinue |

| TAMILNADU<br>SINGLE WINDOW PORTAL<br>FOR PLANNING PERMISSION | o ayou approve creater request                                                                                                    | Tom-Suldancedssoldidancerid-030    |                                                            |                                     |                            | 🚰 🎨 🕢 2836 🖌 🗸                      |
|--------------------------------------------------------------|----------------------------------------------------------------------------------------------------|------------------------------------|------------------------------------------------------------|-------------------------------------|----------------------------|-------------------------------------|
|                                                              | Layout Ap                                                                                                    | pproval                            |                                                            |                                     |                            | • back                              |
|                                                              |                                                                                                    |                                    |                                                            |                                     |                            |                                     |
|                                                              | Applicant Details                                                                                                    | Site Details Approval De           | etails Drawing                                             | g Other Details                     |                            |                                     |
|                                                              | Documents                                                                                                    | Patta Extent * 12                  |                                                            | Conversion Type *<br>Hectare to Sqm | ÷                          | Patta Extent * 120000               |
|                                                              |                                                                                                    | Scrutiny Fees(in RS) *             |                                                            | No of Plots Required *              |                            | Width of Access Road in mtrs *      |
|                                                              |                                                                                                    | Extent as per Document Sq.m *      |                                                            | Least Plot Extent(IN Sq             | .mtr) *                    | Road Area in Sq.mtrs                |
|                                                              |                                                                                                    | 1500<br>Plot-able Area (In Sq.mtr) |                                                            | 12000<br>Park Area (OSR) (IN Sq     | .mtr)                      | EW.S Area (IN Sq.mtr)               |
|                                                              |                                                                                                    | 1111                               |                                                            | 1111                                |                            | 1111                                |
|                                                              |                                                                                                    | Public Purpose Plots               |                                                            | Shop Site                           |                            | Regular Plots 1111                  |
| onlineppa.tn.gov.in/SWP-web/layo                             | ut/layoutapproveCreate?requestF                                                                                                    | From=Guidance8ssoGuidancePid=658   |                                                            |                                     |                            | Z                                   |
| TAMILNADU<br>SINGLE WINDOW PORTAL<br>FOR PLANNING PERMISSION | E Contraction of the second second seco |                                    |                                                            |                                     |                            | 🚰 🎨 🕡 28:36 🖌 🗸                     |
|                                                              | Layout Ap                                                                                                    | oproval                            |                                                            |                                     |                            | 4 back                              |
|                                                              |                                                                                                    |                                    |                                                            |                                     |                            |                                     |
|                                                              | Applicant Details                                                                                                    | Site Details Approval D            | etails Drawing                                             | g Other Details                     |                            |                                     |
|                                                              | Application Details Documents                                                                                                    | Patta Extent *                     | _                                                          | Conversion Type *                   | v                          | Patta Extent *                      |
|                                                              |                                                                                                    |                                    |                                                            |                                     |                            |                                     |
|                                                              |                                                                                                    | Scrutiny Fees(in RS) *<br>180000   |                                                            | No of Plots Required *<br>12        |                            | Width of Access Road in mtrs * 1555 |
|                                                              |                                                                                                    | Extent as per Document Sq.m *      | Extent as per Document Sq.m * Least Plot Extent(IN Sq.mtr) |                                     |                            | Road Area in Sq.mtrs                |
|                                                              |                                                                                                    | Plot-able Area (In Sq.mtr)         |                                                            | Park Area (OSR) (IN Sq              | .mtr)                      | E.W.S Area (IN Sq.mtr)              |
|                                                              |                                                                                                    | 1111                               |                                                            | 1111                                |                            | 1111                                |
|                                                              |                                                                                                    | Public Purpose Plots               |                                                            | Shop Site                           |                            | Regular Plots 1111                  |
| onlineppa.tn.gov.in/SWP-web/lavou                            | t/lavoutapproveCreate?requestFr                                                                                                    | rom=Guidance&ssoGuidancePid=658    |                                                            |                                     |                            |                                     |
| TAMILNADU<br>SINGLE WINDOW PORTAL<br>FOR PLANNING PERMISSION |                                                                                                    |                                    |                                                            |                                     |                            | 🚰 🎨 🕡 28:15 🗸                       |
|                                                              |                                                                                                    | Approach Road Details for prop     | osed LayoutApp                                             | proach Road Details for p           | roposed Layout             |                                     |
|                                                              |                                                                                                    | Lead To (From -To)                 |                                                            |                                     | Nature of the road         |                                     |
|                                                              |                                                                                                    | 1111                               |                                                            |                                     | 1111                       |                                     |
|                                                              |                                                                                                    | Name of the connecting major ro    | ad                                                         |                                     | Approach Road Maintain     | ed By                               |
|                                                              |                                                                                                    | Ownership of The Approach Road     | í.                                                         |                                     | Status of the abutting roa | id                                  |
|                                                              |                                                                                                    | 1111                               |                                                            |                                     | 11111                      |                                     |
|                                                              |                                                                                                    | Existing use of adjoining land     |                                                            |                                     |                            |                                     |
|                                                              |                                                                                                    | North *                            | East *                                                     |                                     | West *                     | South *                             |
|                                                              |                                                                                                    | Width of access road (if any)      |                                                            |                                     |                            |                                     |
|                                                              |                                                                                                    | North                              | East                                                       |                                     | West                       | South                               |
|                                                              |                                                                                                    | 122                                | 122                                                        |                                     | 111                        | 111                                 |
|                                                              |                                                                                                    |                                    |                                                            |                                     |                            | ← back →Save & Continue             |
|                                                              |                                                                                                    |                                    |                                                            |                                     |                            |                                     |
|                                                              |                                                                                                    |                                    |                                                            |                                     |                            |                                     |
|                                                              |                                                                                                    |                                    |                                                            |                                     |                            |                                     |
|                                                              |                                                                                                    |                                    |                                                            |                                     |                            |                                     |

Page **21** of **58** 

| -                                                             | MACHANA I AMIINADI                                                                                                    | u 🔼 |
|---------------------------------------------------------------|----------------------------------------------------------------------------------------------------|-----|
| SINGLE WINDOW PORTAL                                          | S 😥 29:28 🗸                                                                                                    |     |
| Applicant D                                                   | Details Land OwnerShip Details Document List                                                                                                    |     |
| Documents                                                     | Land Owner Photos(jpg.jpeg.png.pdf) * Choose files No file chosen Save & Upload                                                                                                    |     |
|                                                               | Land OwnerShip Details:*                                                                                                    |     |
|                                                               | S.No Register Doc.No. Doc.Date(dd/mm/yyyy) Document Type Name of The Owner Total Owner Extent(Sq.mtr) Survey No. Upload(jpg, jpeg, pdf)                                                                                                    |     |
|                                                               | Encumbrance Details                                                                                                    |     |
|                                                               | EC         EC Date(if         Date         Date         Name of the Owner-         Survey         Upload(jpg, jpgg, jpgg, |     |
|                                                               | PATTA /TSLR & FMB                                                                                                    |     |
|                                                               | SNo Patta_No. Patta_Date(dd/mm/yyyy) Claimants (Hoctare) Extent(H) Survey Upload(jpg, jpsg,<br>(Hoctare) Latent(Acres) No. LandType, Remarks ,pdf)                                                                                                    |     |
|                                                               |                                                                                                    |     |
|                                                               | Adangal Details* SNo Fask No. Name of the Owner Claimants Extent(0)(Hectare) Extent(Acres) Survey No. LandType, Remarks Upload(jpg, jpeg, pdf)                                                                                                    |     |
|                                                               |                                                                                                    |     |
|                                                               | → Save & Continue                                                                                                    |     |
| swpuat.interlaceindia.com/SWP-web/layout/layoutappro          | zveCreate?requestFrom=Guidance8cssoGuidancePid=410                                                                                                    |     |
| SINGLE WINDOW PORTAL E                                        | Sa 🧐 🔂 29.07 🗸 🗸                                                                                                    |     |
| Mo Li                                                         | ayout Approval                                                                                                    |     |
|                                                               |                                                                                                    |     |
| Applicant D                                                   | Details                                                                                                    |     |
| Application                                                   | Details Affidavit Document (jpegpdf) * YS ND N/A                                                                                                    |     |
| Documents                                                     | S Choise Files - Save and Upload                                                                                                    |     |
|                                                               | [] WhatsApp Image 2024-05-29 a                                                                                                    |     |
|                                                               | EMB for Eviction Road/ RIVO Certificate ( Inan Indf) * 9778 AVA                                                                                                    |     |
|                                                               | 1 files were chosen     Chosen Files                                                                                                    |     |
|                                                               | [ <sup>1</sup> ] WhatsApp Image 2024 05-29 a 중                                                                                                    |     |
|                                                               | Super Imposed drawing of BM// long add to use use use                                                                                                    |     |
|                                                               | Super Imposed drawing on Preudypeg Jpan     VES     NO     N/A       1 files were chosen     Choose Files    > Save and Upload                                                                                                    |     |
|                                                               | [ <sup>1</sup> ] WhitsApp Image 2024 05 29 a ) ()                                                                                                    |     |
|                                                               |                                                                                                    |     |
| TAMILNADU<br>Inicile Window Portal<br>FOR PLANNING PERMISSION | Sa 😒 🕡 2837 👻                                                                                                    |     |
|                                                               | Quarry/Stone Grusher Certificate(jpeg.,pdf) VIS NO N/A                                                                                                    |     |
|                                                               | 1 titles ware chosen Choose Files → Save and Upload                                                                                                    |     |
|                                                               | WhatsApp Image 2024-06-29 a                                                                                                    |     |
|                                                               | Affidavit for Land Connership(,jpeg ,,pdf) * TLS NO N/A<br>1 these was chosen - Conset Files Save and Upload                                                                                                    |     |
|                                                               | What App Image 2034-05-59 a                                                                                                    |     |
|                                                               | Kan there for an and the second second                                                                                                    |     |
|                                                               | Net Printing(Printing(Printing) = VPC IN N/A<br>1 files were chosen Choose Lifes  → Save and Upload                                                                                                    |     |
|                                                               | D WhatsApp Image 2024-05-29 a B                                                                                                    |     |
|                                                               | Topo Plan(jpegpdf) * VFS NO N/A                                                                                                    |     |
|                                                               | Site Plan(jpg_,pdf) * vrc NO N/A                                                                                                    |     |
|                                                               | 1 files were chosen Choses Files                                                                                                    |     |
|                                                               |                                                                                                    |     |

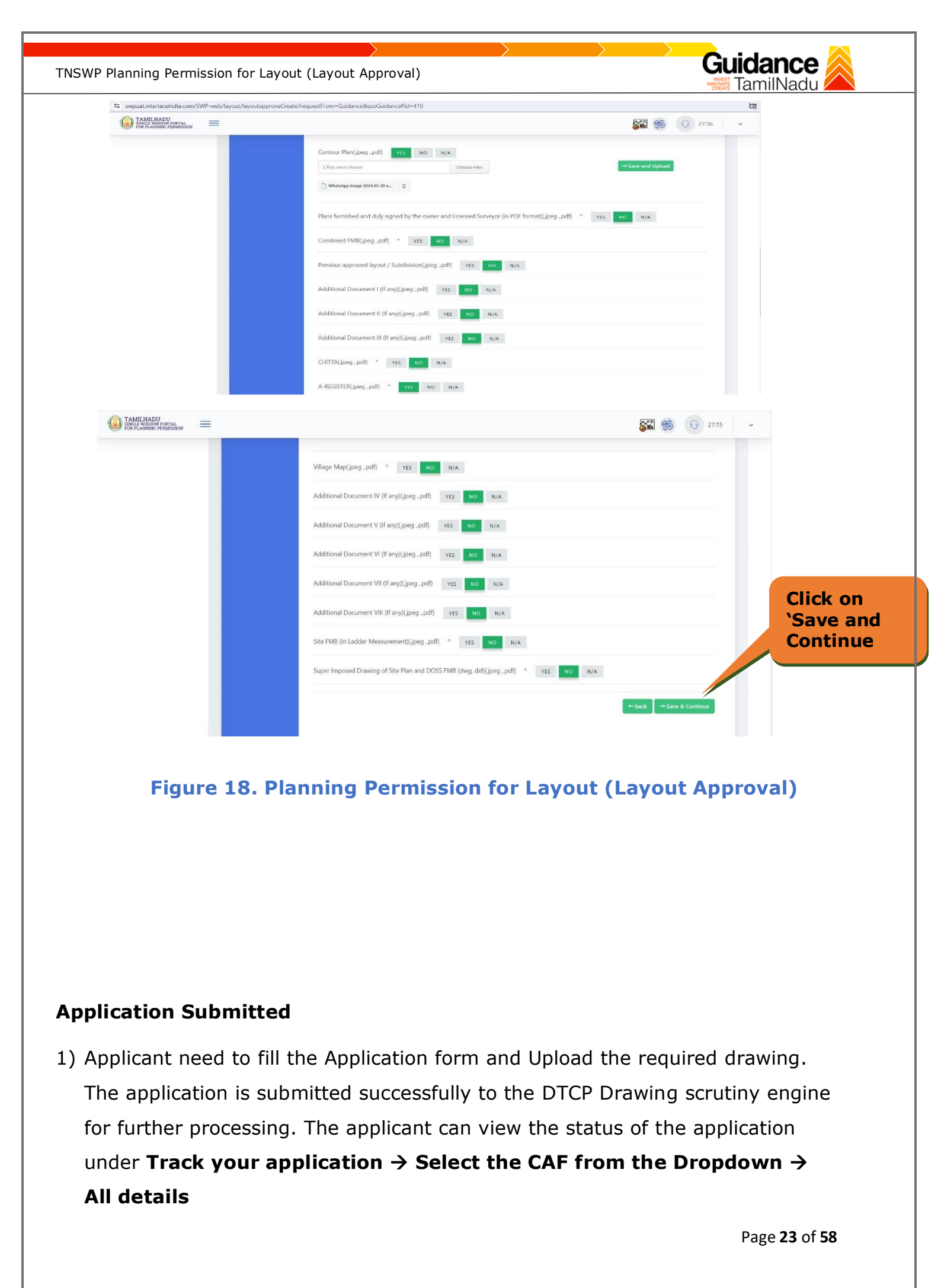

| TNSWP Planning Permissio           | on for Layout (Layout                                | : Approval)                                                                       |                                                               | Gu                                           | idance 🙈                    |
|------------------------------------|------------------------------------------------------|-----------------------------------------------------------------------------------|---------------------------------------------------------------|----------------------------------------------|-----------------------------|
|                                    |                                                      |                                                                                   |                                                               | 1                                            | п рк                        |
| Dashboard Overview                 | Track your Application                               | Select Project/CAF Aja Statu                                                      | s Changed to                                                  | All Deta                                     | ils                         |
| Combined Application Form<br>(CAF) | Filters 🔸                                            | `Appli                                                                            | ication Submit                                                | ted'                                         |                             |
| List of Clearances                 | Application ID Application<br>Search Search          | Ref No. Applied o                                                                 | th dd-mm-yy                                                   | t Select                                     | Apply filters Reset filters |
| Know Your Clearances (KYC)         |                                                      |                                                                                   |                                                               |                                              |                             |
| Orack your application             | Sr Application Application R<br>No Id No (from dept. | əf Applied on Clearance No                                                        | ame Last Updated Stat Lyin<br>Date Offic                      | ig with Pending On time/<br>cer Days Delayed | Action                      |
| Transaction                        | 1 102432 -<br>134703 -                               | Aug 2, 2024 Planning<br>11:33:26 Permission for<br>Layout (Layout<br>AM Approval) | Aug 2, 2024 Application DTC<br>12:43:26 AM Submitted Scruengi | p<br>ving - On time<br>ine                   | Actions                     |

### Figure 19. Application Submitted

# 8. Query Clarification

- After submitting the application to the Planning Permission for Layout (Layout Approval), the DTCP Drawing scrutiny engine reviews the application and if there are any clarifications required, the DTCP Drawing scrutiny engine would raise a query to the applicant.
- 2) Applicant would receive an alert message through Registered SMS/Email.
- 3) Applicant could go to 'Track your application' option and view the query under action items under the 'All Details' Tab.
- 4) Applicant could view the status as 'Need Clarification' under the 'Status' column. Click on 'Action' button responds to the query as shown in the below figure.

| Dashboard Overview                 | Track your App           | lication Select Proje              | ect/CAF Ajay Infr             | a                                                         | •                          |                         | Ove                                   | erview          | All Deta            | ils                            |
|------------------------------------|--------------------------|------------------------------------|-------------------------------|-----------------------------------------------------------|----------------------------|-------------------------|---------------------------------------|-----------------|---------------------|--------------------------------|
| Combined Application Form<br>(CAF) | Filters 👻                |                                    |                               |                                                           |                            |                         |                                       |                 |                     |                                |
| List of Clearances                 | Application ID<br>Search | Application Ref No.                | Applied on<br>dd-mm-yyyy      | Clearance Na                                              | ame Last U                 | pdated Date<br>n-yyyy 🗖 | Status<br>Select                      | On tii<br>Sele  | me/ Delayed         | Apply filters<br>Reset filters |
| Know Your Clearances (KYC)         |                          |                                    |                               |                                                           |                            |                         |                                       |                 |                     |                                |
| Track your application             | Sr Application<br>No Id  | Application Ref<br>No (from dept.) | Applied on                    | Clearance Name                                            | Last Updated<br>Date       | Status                  | Lying with<br>Officer                 | Pending<br>Days | On time/<br>Delayed | Action                         |
| Transaction                        | 1 102432 -<br>134703     | -                                  | Aug 2, 2024<br>11:33:26<br>AM | Planning<br>Permission for<br>Layout (Layout<br>Approval) | Aug 2, 2024<br>12:43:26 AM | Need<br>clarification   | DTCP<br>Drawing<br>scrutiny<br>engine | -               | On time             | Actions                        |
|                                    |                          |                                    |                               |                                                           |                            |                         |                                       |                 |                     |                                |
|                                    |                          | Fiqu                               | re 20                         | . Need (                                                  | Clarifi                    | catio                   | n                                     |                 |                     |                                |
|                                    |                          |                                    |                               |                                                           |                            |                         |                                       |                 |                     |                                |

| TNSWP Planning Permission for Layout (Layout Approval) | Guidance                                                                       |
|--------------------------------------------------------|--------------------------------------------------------------------------------|
| Application Action - 134703                            | 3 ×                                                                            |
| <b>Application ID</b><br>102432 - 134703               | <b>Application Name</b><br>Planning Permission for Layout (Layout<br>Approval) |
| Application Ref No.                                    | Project Name                                                                   |
| Application Submission Date<br>Aug 2, 2024 12:43:26 AM | Status<br>Need clarification                                                   |
| A                                                      | ctions to be performed                                                         |
| Clarify Query                                          | Close                                                                          |

# Figure 21. Provide Clarification

- 5) The Applicant clicks on **'Provide Clarification'** button and responds to the Query.
- 6) The Application gets submitted to the department after the query has been addressed by the Applicant.
- 7) The Status of the application changes from 'Need clarification' to 'Under Process' after the Applicant submits the query.

2) If the query is satisfied means DTCP Drawing scrutiny engine Approve the drawing and send back to the applicant. The applicant can view the status of the application under Track your application → Select the CAF from the Dropdown → All details

| VP Planning Permis                                                  | ssion for Layout (Layout Approval)                                                                                                    |
|---------------------------------------------------------------------|----------------------------------------------------------------------------------------------------|
| Guidance                                                            | E C PK                                                                                                    |
| Dashboard Overview                                                  | Track your Application Select Project/CAF Ajay Infra   Overview All Details                                                                                                    |
| Combined Application Form<br>(CAF)                                  | n Filters 💌                                                                                                    |
| List of Clearances                                                  | Application ID Application Ref No. Applied on Clearance Name Last Updated Date Status On time/ Delayed Apply filters                                                                                                    |
| Know Your Clearances (KYC                                           |                                                                                                    |
| Track your application                                              | Sr Application Application Ref<br>No id No (from dept.) Applied on Clearance Name Last Updated Status Lying with Pending On time/<br>Date Officer Days Delayed                                                                              |
| Transaction                                                         | 1 102432 - Aug 2.2024 Planning Permission for Aug 2.2024 Under Drawing - On time Actions                                                                                                    |
| Aftor fill the                                                      | Figure 22. Under Process                                                                                                    |
| After fill the<br>and forward<br>application u<br><b>Dropdown</b> • | Figure 22. Under Process<br>application form and upload all required supporting documents<br>to the district officer. The applicant can view the status of the<br>under Track your application → Select the CAF from the<br>→ All details   |
| After fill the<br>and forward<br>application u<br><b>Dropdown</b>   | Figure 22. Under Process<br>application form and upload all required supporting documents<br>to the district officer. The applicant can view the status of the<br>under Track your application -> Select the CAF from the<br>-> All details |
| After fill the<br>and forward<br>application u<br><b>Dropdown</b>   | Figure 22. Under Process<br>application form and upload all required supporting documents<br>to the district officer. The applicant can view the status of the<br>under Track your application -> Select the CAF from the<br>-> All details |

 4) The District Officer Scrutinize the application form and plan for site inspection. The applicant can view the status of the application under Track your application → Select the CAF from the Dropdown → All details

Figure 23. Under Process

Aug 2, 2024 12:43:26 AM Under Process

Applicant

On time

pplied or

Aug 2, 2024 11:33:26

Know Your Clearances (KYC)

102432

Track your application

Transaction

Page **26** of **58** 

| SWP Planning Permis                | ssion for Layout (Layout App                            | proval)                                                            | >                                   | Guie                                                | <b>dance</b> 🙈                 |
|------------------------------------|---------------------------------------------------------|--------------------------------------------------------------------|-------------------------------------|-----------------------------------------------------|--------------------------------|
| Guidance SamilNadu                 |                                                         |                                                                    |                                     |                                                     | PK                             |
| Dashboard Overview                 | Track your Application Select Proje                     | ect/CAF Ajay Infra                                                 | ¥                                   | Overview All Det                                    | ails                           |
| Combined Application Form<br>(CAF) | Filters 👻                                               |                                                                    |                                     |                                                     |                                |
| List of Clearances                 | Application ID Application Ref No.                      | Applied on Clearance Name                                          | Last Updated Date                   | Status On time/ Delayed Select Select               | Apply filters<br>Reset filters |
| Know Your Clearances (KYC          |                                                         |                                                                    |                                     |                                                     |                                |
| Orack your application             | Sr Application Application Ref<br>No Id No (from dept.) | Applied on Clearance Name La<br>Do                                 | st Updated Status<br>te             | Lying with Pending On time/<br>Officer Days Delayed | Action                         |
| Transaction                        | 1 <u>102432</u> -<br>134703 -                           | Aug 2, 2024 Planning<br>11:33:26 Permission for Au<br>AM Approval) | g 2, 2024 Under<br>43:26 AM Process | District - On time                                  | Actions                        |

### Figure 24. Under Process

# 9.Inspection Schedule

a. The District officer schedules the date of appointment for inspection tobe done for the specified institution (Refer Figure 32).

b. The inspection date scheduled by the department is intimated to the user (Refer Figure 33)

c. Upload site inspection report on the online planning permission portal and forward to Planning Assistant/Supervisor

| Guidance 👗                         |                                                         |                                                                                      |                                                 |                                    | П СТОР                                           |
|------------------------------------|---------------------------------------------------------|--------------------------------------------------------------------------------------|-------------------------------------------------|------------------------------------|--------------------------------------------------|
| Dashboard Overview                 | Track your Application Select Proje                     | ect/CAF Ajay Infra                                                                   | •                                               | Overview                           | All Details                                      |
| Combined Application Form<br>(CAF) | Filters 🝝                                               |                                                                                      |                                                 |                                    |                                                  |
| List of Clearances                 | Application ID Application Ref No.                      | Applied on Clearance Na dd-mm-yyyy                                                   | me Last Updated Date                            | Status Or<br>Select S              | time/ Delayed Apply filters Select Reset filters |
| Know Your Clearances (KYC          | )                                                       |                                                                                      |                                                 |                                    |                                                  |
| Orack your application             | Sr Application Application Ref<br>No Id No (from dept.) | Applied on Clearance Name                                                            | Last Updated Status<br>Date                     | Lying with Pending<br>Officer Days | g On time/<br>Delayed Action                     |
| Transaction                        | 1 102432 -<br>134703 -                                  | Aug 2, 2024<br>11:33:26<br>AM<br>Am<br>Approval)<br>Permission for<br>Layout (Layout | Aug 2, 2024 Scheduled<br>12:43:26 AM inspection | District<br>officer                | On time Actions                                  |

Figure 25. Status changed to 'inspection scheduled'

| TNSWP Planning Permission for Layout (Layout Approval) | Guidance                                                                |
|--------------------------------------------------------|-------------------------------------------------------------------------|
| Application Action - 134703                            | ×                                                                       |
| <b>Application ID</b><br>102432 - 134703               | Application Name<br>Planning Permission for Layout (Layout<br>Approval) |
| Application Ref No.                                    | Project Name                                                            |
| Application Submission Date<br>Aug 2, 2024 12:43:26 AM | Status<br>Scheduled inspection                                          |
| Actions                                                | to be performed                                                         |
| Inspection Details                                     | Close                                                                   |

# Figure 26. Details of Scheduled Inspection

#### **Application Submitted**

 Once inspection is completed scrutinize the Inspection report and update remarks on the Online Planning Permission Portal. The applicant can view the status of the application under Track your application → Select the CAF from the Dropdown → All details

| 9   | Guidance                           |          |                         |                                    |                               |                                   |                                      |                      |                  |                  |                                   |                           |                     | 106 <sup>2</sup> РК |
|-----|------------------------------------|----------|-------------------------|------------------------------------|-------------------------------|-----------------------------------|--------------------------------------|----------------------|------------------|------------------|-----------------------------------|---------------------------|---------------------|---------------------|
| 11  | Dashboard Overview                 | Trac     | k your App              | Dication Select Project            | ct/CAF Ajay Infr              | a                                 |                                      |                      | ¥                |                  | Overview                          | All D                     | etails              |                     |
|     | Combined Application Form<br>(CAF) | Filte    | rs 🔸                    |                                    |                               |                                   |                                      |                      |                  |                  |                                   |                           |                     |                     |
| ≣   | List of Clearances                 | A        | pplication ID<br>Search | Application Ref No.                | Applied on<br>dd-mm-yyyy      |                                   | Clearance Na<br>Search               | me                   | Last Up<br>dd-mm | odated Date      | Status Select                     | On time/ Delaye<br>Select | ed App<br>Rese      | ly filters          |
| 113 | Know Your Clearances (KYC)         |          |                         |                                    |                               |                                   |                                      |                      |                  |                  |                                   |                           |                     |                     |
| 0   | Track your application             | Sr<br>No | Application<br>Id       | Application Ref<br>No (from dept.) | Applied on                    | Clear                             | ance Name                            | Last Up<br>Date      | dated            | Status           | Lying with<br>Officer             | Pending<br>Days           | On time/<br>Delayed | Act                 |
|     | Transaction                        | 1        | 102432 -<br>134703      | 19.80                              | Aug 2, 2024<br>11:33:26<br>AM | Planni<br>Permi<br>Layou<br>Appro | ng<br>ssion for<br>t (Layout<br>val) | Aug 2, 2<br>12:43:26 | 024<br>9 AM      | Under<br>Process | Planning<br>Assistant\Supervisior |                           | On time             | •                   |

#### Figure 27. Under Process

2) Scrutinize the Supporting documents and make remarks and forward to Planning Assistant/Supervisor. The applicant can view the status of the application under Track your application → Select the CAF from the Dropdown → All details

| Guidance 👗                         |                                  |                             |                               |                                                           |                            |                  |                              | (                            | П (106) РК                     |
|------------------------------------|----------------------------------|-----------------------------|-------------------------------|-----------------------------------------------------------|----------------------------|------------------|------------------------------|------------------------------|--------------------------------|
| Dashboard Overview                 | Track your Applica               | tion Select Project/        | CAF Ajay Infra                |                                                           | •                          |                  | Overview                     | All Deta                     | ils                            |
| Combined Application Form<br>(CAF) | Filters 👻                        |                             |                               |                                                           |                            |                  |                              |                              |                                |
| List of Clearances                 | Application ID<br>Search         | Application Ref No.         | Applied on<br>dd-mm-yyyy      | Clearance Nar                                             | me Last Up<br>dd-mn        | odated Date      | Status<br>Select             | On time/ Delayed             | Apply filters<br>Reset filters |
| Know Your Clearances (KYC)         |                                  |                             |                               |                                                           |                            |                  |                              |                              |                                |
| Track your application             | Sr Application App<br>No Id No ( | lication Ref<br>from dept.) | Applied on                    | Clearance Name                                            | Last Updated<br>Date       | Status           | Lying with Per<br>Officer Da | nding On time/<br>ys Delayed | Action                         |
| Transaction                        | 1 102432 -<br>134703 -           |                             | Aug 2, 2024<br>11:33:26<br>AM | Planning<br>Permission for<br>Layout (Layout<br>Approval) | Aug 2, 2024<br>12:43:26 AM | Under<br>Process | Surveyor\D-                  | On time                      | Actions                        |

3) Finally review of overall application if there any additional documents require means District officer will raise query. The applicant can view the status of the application under Track your application → Select the CAF from the Dropdown → All details

| 5  | JamilNadu                          |                                |                               |                               |                                                           |                            |                  |                                   |                            |                     | РК     |
|----|------------------------------------|--------------------------------|-------------------------------|-------------------------------|-----------------------------------------------------------|----------------------------|------------------|-----------------------------------|----------------------------|---------------------|--------|
| 11 | Dashboard Overview                 | Track your Applica             | ation Select Project          | /CAF Ajay Infra               |                                                           | *                          |                  | Overview                          | All De                     | tails               |        |
| B  | Combined Application Form<br>(CAF) | Filters 👻                      |                               |                               |                                                           |                            |                  |                                   |                            |                     |        |
|    | List of Clearances                 | Application ID<br>Search       | Application Ref No.           | Applied on<br>dd-mm-yyyy      | Clearance Nat                                             | me Last Upd                | lated Date       | Status 0<br>Select                | On time/ Delayed<br>Select | Apply f             | ilters |
|    | Know Your Clearances (KYC)         |                                |                               |                               |                                                           |                            |                  |                                   |                            |                     |        |
| Q  | Track your application             | Sr Application App<br>No Id No | olication Ref<br>(from dept.) | Applied on                    | Clearance Name                                            | Last Updated<br>Date       | Status           | Lying with<br>Officer             | Pending<br>Days            | On time/<br>Delayed | Act    |
|    | Transaction                        | 1 102432 -<br>134703 -         |                               | Aug 2, 2024<br>11:33:26<br>AM | Planning<br>Permission for<br>Layout (Layout<br>Approval) | Aug 2, 2024<br>12:43:26 AM | Under<br>Process | Planning<br>Assistant/Supervisior |                            | On time             |        |

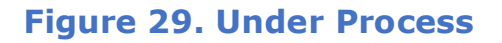

# **10.Query Clarification**

- 8) After submitting the application to the Planning Permission for Layout (Layout Approval), the district officer reviews the application and if there are any clarifications required, the district officer would raise a query to the applicant.
- 9) Applicant would receive an alert message through Registered SMS/Email.
- 10) Applicant could go to 'Track your application' option and view the query under action items under the 'All Details' Tab.

Page 29 of 58

11) Applicant could view the status as 'Need Clarification' under the 'Status' column. Click on 'Action' button responds to the query as shown in the below figure.

| Dashboard Overview                     | Track your Applicati                                           | On Select Project/0                      | CAF Ajay Infra          |                                              |                                                  | ¥                                          | Ove                   | erview          | All Deta            | ails          |   |
|----------------------------------------|----------------------------------------------------------------|------------------------------------------|-------------------------|----------------------------------------------|--------------------------------------------------|--------------------------------------------|-----------------------|-----------------|---------------------|---------------|---|
| Combined Application Form<br>(CAF)     | Filters 👻                                                      |                                          |                         |                                              |                                                  |                                            |                       |                 |                     |               |   |
| List of Clearances                     | Application ID Ap                                              | pplication Ref No. A                     | Applied on              | Clearance                                    | Name I                                           | Last Updated Date                          | Status                | On tin          | ne/ Delayed         | Apply filters | 9 |
| Know Your Clearances (KYC)             | Search                                                         | Search                                   | dd-mm-yyyy              | Search                                       |                                                  | dd-mm-yyyy 🗖                               | Select                | Sele            | ect                 | Reset filters | s |
| Track your application                 | Sr Application Applic<br>No Id No (fro                         | cation Ref<br>om dept.)                  | Applied on              | Clearance Nam                                | e Last Upde<br>Date                              | lated Status                               | Lying with<br>Officer | Pending<br>Days | On time/<br>Delayed | Action        |   |
| Transaction                            | 1 102432                                                       |                                          | Aug 2, 2024<br>11:33:26 | Planning<br>Permission for<br>Layout (Layout | Aug 2, 202<br>12:43:26 /                         | 24 Need<br>AM clarification                | District              |                 | On time             | Actions       |   |
| Appli                                  | cation Acti                                                    | <b>Figure</b><br>ion – 134               | <b>30.</b><br>4703      | Need                                         | Clari                                            | ificatio                                   | n                     |                 |                     |               |   |
| Appli                                  | cation Acti                                                    | <b>Figure</b><br>ion – 134               | <b>30.</b><br>4703      | Need                                         | Clari                                            | ificatio                                   | n                     |                 |                     |               |   |
| Appli<br>App<br>102                    | cation Acti<br>lication ID<br>432 - 134703                     | Figure                                   | <b>30.</b><br>4703      | Need                                         | Clari<br>Applice                                 | ation Name                                 | n<br>s<br>ion for     | Layout          | (Layo               | ut            |   |
| Appli<br>App<br>102                    | cation Acti<br>lication ID<br>432 - 134703                     | Figure                                   | <b>30.</b>              | Need                                         | Clari<br>Applica<br>Plannir<br>Approv            | ation Name<br>ng Permiss<br>ral)           | n<br>s<br>ion for     | Layout          | (Layo               | ut            |   |
| Appli<br>App<br>102<br>App             | cation Acti<br>lication ID<br>432 - 134703<br>lication Ref No. | Figure                                   | <b>30.</b>              | Need                                         | Clari<br>Applica<br>Plannir<br>Approv<br>Project | ation Name<br>ng Permiss<br>ral)<br>t Name | n<br>a<br>ion for     | Layout          | (Layo               | ut            |   |
| Appli<br>App<br>102<br>App             | Cation Acti                                                    | Figure                                   | <b>30.</b>              | Need                                         | Applica<br>Plannir<br>Approv<br>Project          | ation Name<br>ng Permiss<br>ral)<br>t Name | n<br>ion for          | Layout          | (Layo               | ut            |   |
| Appli<br>App<br>102<br>App<br>-<br>Aug | cation Acti<br>lication ID<br>432 - 134703<br>lication Ref No. | Figure<br>ion – 134<br>sion Date<br>6 AM | e <b>30.</b><br>4703    | Need                                         | Applica<br>Plannir<br>Approv<br>Project          | ation Name<br>ng Permiss<br>ral)<br>t Name | n<br>ion for          | Layout          | (Layo               | ut            |   |

#### Figure 31. Provide Clarification

- 12) The Applicant clicks on **'Provide Clarification'** button and responds to the Query.
- 13) The Application gets submitted to the department after the query has been addressed by the Applicant.
- 14) The Status of the application changes from 'Need clarification' to 'Under Process' after the Applicant submits the query.

Page **30** of **58** 

Guidance TNSWP Planning Permission for Layout (Layout Approval) 4) Once the review of the query responses and additional documents is done then the application is forwarded to Planning Assistant/Supervisor. The applicant can view the status of the application under Track your application  $\rightarrow$  Select the CAF from the Dropdown  $\rightarrow$  All details (i) Guidance 쵫 Dashboard Overview Track your Application Select Project/CAF Ajay Infra Ŧ Combined Application Form 點 (CAF) Application ID Application Ref No. Applied on Clearance Name Last Updated Date Status On time/ Delayed List of Clearances dd-mm-yyyy 🗖 Search Search dd-mm-yyyy 🗖 Select Select Search Reset filters Know Your Clearances (KYC) O Track your application Lying w Aug 2, 2024 11:33:26 Transaction Under Process Aug 2, 2024 12:43:26 AM District On time

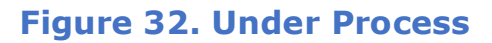

5) The Planning Assistant/Supervisor receives the application and reviews the query responses and make remarks and forwards it to Head office Director. The applicant can view the status of the application under Track your application → Select the CAF from the Dropdown → All details

| Dashboard Overview                 | Trac     | k your Apr         | Dication Select Proje              | ct/CAF Ajay Infra             | a                                 |                         | •                          |                  | Overview                         | All D           | etails              |                          |
|------------------------------------|----------|--------------------|------------------------------------|-------------------------------|-----------------------------------|-------------------------|----------------------------|------------------|----------------------------------|-----------------|---------------------|--------------------------|
| Combined Application Form<br>(CAF) | Filter   | s 🔹                |                                    |                               |                                   |                         |                            |                  |                                  |                 |                     |                          |
| List of Clearances                 | A        | oplication ID      | Application Ref No.                | Applied on<br>dd-mm-yyyy      |                                   | Clearance Nan<br>Search | ne Last U                  | pdated Date      | Status<br>Select                 | On time/ Delaye | ed App              | ly filters<br>et filters |
| Know Your Clearances (KYC)         |          |                    |                                    |                               |                                   |                         |                            |                  |                                  |                 |                     |                          |
| Track your application             | Sr<br>No | Application<br>Id  | Application Ref<br>No (from dept.) | Applied on                    | Clearan                           | ice Name                | Last Updated<br>Date       | Status           | Lying with<br>Officer            | Pending<br>Days | On time/<br>Delayed | Act                      |
| Transaction                        | 1        | 102432 -<br>134703 |                                    | Aug 2, 2024<br>11:33:26<br>AM | Planning<br>Permissi<br>Layout (L | on for<br>ayout         | Aug 2, 2024<br>12:43:26 AM | Under<br>Process | Planning<br>Assistant\Supervisio |                 | On time             |                          |

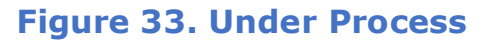

6) Scrutinize the application and forward to PA\Supervisor (Head office). The applicant can view the status of the application under Track your application → Select the CAF from the Dropdown → All details

| TNSWP Planning Perm                | iission for Layout (Layout A                            | )<br>pproval)                                                      |                                              | Guidanc<br>TamilNac                                                 | e 🙈 |
|------------------------------------|---------------------------------------------------------|--------------------------------------------------------------------|----------------------------------------------|---------------------------------------------------------------------|-----|
| Guidance 실                         |                                                         |                                                                    |                                              | E C PI                                                              | к   |
| Dashboard Overview                 | Track your Application Select Proje                     | ect/CAF Ajay Infra                                                 | •                                            | Overview All Details                                                |     |
| Combined Application Form<br>(CAF) | Filters 💌                                               |                                                                    |                                              |                                                                     |     |
| List of Clearances                 | Application ID Application Ref No.<br>Search Search     | Applied on Clearance Name                                          | Last Updated Date S                          | tatus On time/ Delayed Apply filters<br>Select Select Reset filters |     |
| Know Your Clearances (KYC)         |                                                         |                                                                    |                                              |                                                                     |     |
| Track your application             | Sr Application Application Ref<br>No Id No (from dept.) | Applied on Clearance Name La<br>Da                                 | st Updated L)<br>te O                        | ving with Pending On time/ Action<br>ifficer Days Delayed Action    |     |
| Transaction                        | 1 102432 -<br>134703 -                                  | Aug 2, 2024 Planning<br>11:33:26 Permission for Au<br>AM Approval) | g 2, 2024 Under D<br>43:26 AM Process D<br>D | oint<br>irector/Assistant - On time Act<br>irector                  |     |

#### Figure 34. Under Process

7) Planning Assistant\Supervisor receives the application and forwards to Surveyor\D-III. The applicant can view the status of the application under Track your application → Select the CAF from the Dropdown → All details

| Guidance Suidance                  |                                                         |                                                                 |                                          |                                   | PK                                       |
|------------------------------------|---------------------------------------------------------|-----------------------------------------------------------------|------------------------------------------|-----------------------------------|------------------------------------------|
| Dashboard Overview                 | Track your Application Select Proje                     | ect/CAF Ajay Infra                                              |                                          | Overview                          | All Details                              |
| Combined Application Form<br>(CAF) | Filters 👻                                               |                                                                 |                                          |                                   |                                          |
| List of Clearances                 | Application ID Application Ref No.                      | Applied on Clearance Nat<br>dd-mm-yyyy                          | me Last Updated Date                     | Status C<br>Select                | Select Reset filters                     |
| Know Your Clearances (KYC)         | )                                                       |                                                                 |                                          |                                   |                                          |
| Orack your application             | Sr Application Application Ref<br>No Id No (from dept.) | Applied on Clearance Name                                       | Last Updated Status<br>Date              | Lying with<br>Officer             | Pending On time/ Act<br>Days Delayed Act |
| Transaction                        | 1 102432 -<br>134703 -                                  | Aug 2, 2024 Planning<br>11:33:26 Permission for<br>AM Approval) | Aug 2, 2024 Under<br>12:43:26 AM Process | Planning<br>Assistant\Supervisior | - On time                                |

#### **Figure 35. Under Process**

8) Surveyor\D-III receives the application and reviews the file and make remarks and forward to Planning Assistant\Supervisor for final consolidation. The applicant can view the status of the application under Track your application → Select the CAF from the Dropdown → All details

| TN          | SWP Planning Per                   | mission for l           | .ayout (Layout                     | Approva                       | al)                                                       |                            |                  |                           |                       | GIL               | <b>Jidanco</b><br>TamilNad     |  |
|-------------|------------------------------------|-------------------------|------------------------------------|-------------------------------|-----------------------------------------------------------|----------------------------|------------------|---------------------------|-----------------------|-------------------|--------------------------------|--|
| <pre></pre> | Juidance                           |                         |                                    |                               |                                                           |                            |                  |                           |                       |                   | в 🚺 РК                         |  |
| 12          | Dashboard Overview                 | Track your Ap           | plication Select Proje             | ect/CAF Ajay Infi             | ra                                                        | •                          |                  | Overvi                    | ew                    | All Detai         | ils                            |  |
|             | Combined Application Form<br>(CAF) | Filters 👻               |                                    |                               |                                                           |                            |                  |                           |                       |                   |                                |  |
| B           | List of Clearances                 | Application ID          | Application Ref No.                | Applied on<br>dd-mm-yyyy      | Clearance Na                                              | ame Last Up<br>dd-mm       | dated Date       | Status                    | On time/ I<br>Select  | Delayed           | Apply filters<br>Reset filters |  |
| <b>I</b> E  | Know Your Clearances (KYC)         |                         |                                    |                               |                                                           |                            |                  |                           |                       |                   |                                |  |
| Ŷ           | Track your application             | Sr Application<br>No Id | Application Ref<br>No (from dept.) | Applied on                    | Clearance Name                                            | Last Updated<br>Date       | Status           | Lying with I<br>Officer I | Pending Or<br>Days De | n time/<br>elayed | Action                         |  |
|             | Transaction                        | 1 102432 -<br>134703    | ÷                                  | Aug 2, 2024<br>11:33:26<br>AM | Planning<br>Permission for<br>Layout (Layout<br>Approval) | Aug 2, 2024<br>12:43:26 AM | Under<br>Process | Surveyor\D-<br>III        | - Or                  | n time            | Actions                        |  |

#### Figure 36. Under Process

9) Planning Assistant\Supervisor will receive the application for Final review and consolidate remarks. The applicant can view the status of the application under Track your application → Select the CAF from the Dropdown → All details

| Guidance                           |                                                         |                                                        |                                          |                                   |                                                    |
|------------------------------------|---------------------------------------------------------|--------------------------------------------------------|------------------------------------------|-----------------------------------|----------------------------------------------------|
| Dashboard Overview                 | Track your Application Select Project                   | ct/CAF Ajay Infra                                      | •                                        | Overview                          | All Details                                        |
| Combined Application Form<br>(CAF) | Filters 👻                                               |                                                        |                                          |                                   |                                                    |
| E List of Clearances               | Application ID Application Ref No.                      | Applied on Clearance Na<br>dd-mm-yyyy                  | dd-mm-yyyy                               | Status 0<br>Select                | n time/ Delayed Apply filters Select Reset filters |
| Know Your Clearances (KYC)         |                                                         |                                                        |                                          |                                   |                                                    |
| Track your application             | Sr Application Application Ref<br>No Id No (from dept.) | Applied on Clearance Name                              | Last Updated Status<br>Date              | Lying with<br>Officer             | Pending On time/ Act<br>Days Delayed Act           |
| Transaction                        | 1 102432 -<br>1 134703 -                                | Aug 2, 2024 Planning<br>Permission for<br>AM Approval) | Aug 2, 2024 Under<br>12:43:26 AM Process | Planning<br>Assistant\Supervisior | - On time                                          |

#### **Figure 37. Under Process**

#### **11.Prepare Query Letter**

If any additional document is required, then prepare a query letter and forward it to Joint Director\Assistant Director\Deputy Director. The applicant can view the status of the application under **Track your application**  $\rightarrow$  **Select the CAF from the Dropdown**  $\rightarrow$  **All details** 

| Guidance                                                                                                    |                                                                                                    |
|----------------------------------------------------------------------------------------------------|----------------------------------------------------------------------------------------------------|
| Dashboard Overview                                                                                                    | Track your Application Select Project/CAF Ajay Infra   Overview All Details                                                                                                    |
| Combined Application Form<br>(CAF)                                                                                                    | Filters 🔸                                                                                                    |
| List of Clearances                                                                                                    | Application ID     Application Ref No.     Applied on     Clearance Name     Last Updated Date     Status     On time/ Delayed     Apply filters       Search     Search     dd-mm-yyyy     Select     Select     Reset filters                                                                                                    |
| Know Your Clearances (KYC)                                                                                                    |                                                                                                    |
| Track your application                                                                                                    | Sr Application Application Ref<br>No Id No (from dept.) Applied on Clearance Name Last Updated Status Lying with Pending On time/<br>Date Officer Days Delayed                                                                                                    |
| Transaction                                                                                                    | 1 102432 - Aug 2, 2024 Planning<br>11:33:26 AM Permission for Aug 2, 2024 Prepare Planning<br>AM Approval) 12:43:26 AM query letter Assistant\Supervisior - On time                                                                                                    |
| 10) Jo<br>letter an                                                                                                    | Figure 38. Prepare query letter<br>int Director\Assistant Director\Deputy Director will review the query<br>and forward to District officer. The applicant can view the status of<br>dication under Track your application → Select the CAF from the                                                                                    |
| 10) Jo<br>letter an<br>the app<br><b>Dropdo</b>                                                                                          | Figure 38. Prepare query letter<br>int Director\Assistant Director\Deputy Director will review the query<br>and forward to District officer. The applicant can view the status of<br>lication under Track your application $\rightarrow$ Select the CAF from the<br>own $\rightarrow$ All details                                       |
| 10) Jo<br>letter at<br>the app<br><b>Dropdo</b>                                                                                          | Figure 38. Prepare query letter<br>int Director\Assistant Director\Deputy Director will review the query<br>of forward to District officer. The applicant can view the status of<br>lication under Track your application $\rightarrow$ Select the CAF from the<br>own $\rightarrow$ All details                                        |
| 10) Jo<br>letter at<br>the app<br><b>Dropdo</b><br><b>Dropdo</b>                                                                         | Figure 38. Prepare query letter<br>int Director\Assistant Director\Deputy Director will review the query<br>of forward to District officer. The applicant can view the status of<br>iteation under Track your application $\rightarrow$ Select the CAF from the<br>two $\rightarrow$ All details                                        |
| 10) Jo<br>letter at<br>the app<br><b>Dropdo</b><br><b>Dropdo</b>                                                                         | Figure 38. Prepare query letter<br>int Director\Assistant Director\Deputy Director will review the query<br>ad forward to District officer. The applicant can view the status of<br>itation under Track your application → Select the CAF from the<br>two → All details<br>e e e e e e e e e e e e e e e e e e e                        |
| 10) Jo<br>letter al<br>the app<br><b>Dropdo</b><br><b>Dropdo</b>                                                                         | Figure 38. Prepare query letter<br>int Director\Assistant Director\Deputy Director will review the query<br>ad forward to District officer. The applicant can view the status of<br>lication under Track your application -> Select the CAF from the<br>two -> All details<br>$\begin{split} & & & & \\ & & & & \\ & & & & \\ & & & & $ |
| 10) Jo<br>letter a<br>the app<br><b>Dropdo</b><br>Combined Application Form<br>(CAF)<br>List of Clearances<br>Know Your Clearances (KYC) | <section-header></section-header>                                                                                                    |

11) District officer will the query letter and forward to Planning Assistant\Supervisor. The applicant can view the status of the application under Track your application → Select the CAF from the Dropdown → All details

| TNSWP Planning Peri                | mission for Layout (La                                 | yout Approval)                                                                     |                                              | G                                                   | TamilNadu                   |  |  |  |
|------------------------------------|--------------------------------------------------------|------------------------------------------------------------------------------------|----------------------------------------------|-----------------------------------------------------|-----------------------------|--|--|--|
| Guidance 👗                         |                                                        |                                                                                    |                                              |                                                     | П 2006 РК                   |  |  |  |
| Dashboard Overview                 | Track your Application Se                              | ect Project/CAF Ajay Infra                                                         | *                                            | Overview All Details                                |                             |  |  |  |
| Combined Application Form<br>(CAF) | Filters 👻                                              |                                                                                    |                                              |                                                     |                             |  |  |  |
| List of Clearances                 | Application ID Application<br>Search Search            | ef No. Applied on Cleara                                                           | ch Last Updated Date                         | Status On time/ Delayed Select Select               | Apply filters Reset filters |  |  |  |
| Know Your Clearances (KYC)         |                                                        |                                                                                    |                                              |                                                     |                             |  |  |  |
| Oracle your application            | Sr Application Application Re<br>No Id No (from dept.) | Applied on Clearance N                                                             | lame Last Updated Status<br>Date             | Lying with Pending On time/<br>Officer Days Delayed | Action                      |  |  |  |
| Transaction                        | 1 <u>102432</u> -<br>134703 -                          | Aug 2, 2024<br>11:33:26<br>AM<br>AM<br>Permission fo<br>Layout (Layou<br>Approval) | r Aug 2, 2024 Under<br>t 12:43:26 AM Process | District - On time                                  | Actions                     |  |  |  |

### Figure 40. Under Process

# **Prepare Query Letter**

Planning Assistant\Supervisor review Query responses and make remarks forward to District officer. The applicant can view the status of the application under Track your application  $\rightarrow$  Select the CAF from the Dropdown  $\rightarrow$  All details

| Guidance 👗                         |                                                         |                                                                 |                                                 |                                   | 🗉 🔑 РК                                             |
|------------------------------------|---------------------------------------------------------|-----------------------------------------------------------------|-------------------------------------------------|-----------------------------------|----------------------------------------------------|
| Dashboard Overview                 | Track your Application Select Project                   | ct/CAF Ajay Infra                                               | ×                                               | Overview                          | All Details                                        |
| Combined Application Form<br>(CAF) | Filters 🔻                                               |                                                                 |                                                 |                                   |                                                    |
| List of Clearances                 | Application ID Application Ref No.<br>Search Search     | Applied on Clearance Na dd-mm-yyyy                              | me Last Updated Date                            | Status 0<br>Select                | n time/ Delayed Apply filters Select Reset filters |
| Know Your Clearances (KYC)         |                                                         |                                                                 |                                                 |                                   |                                                    |
| Track your application             | Sr Application Application Ref<br>No Id No (from dept.) | Applied on Clearance Name                                       | Last Updated<br>Date                            | Lying with<br>Officer             | Pending On time/ Act<br>Days Delayed Act           |
| Transaction                        | 1 102432 -<br>134703 -                                  | Aug 2, 2024 Planning<br>11:33:26 Permission for<br>AM Approval) | Aug 2, 2024 Prepare<br>12:43:26 AM query letter | Planning<br>Assistant\Supervisior | - On time                                          |

#### Figure 41. Prepare query letter

# **Query Clarification**

- 15) After submitting the application to the Planning Permission for Layout (Layout Approval), the district officer reviews the application and if there are any clarifications required, the district officer would raise a query to the applicant.
- 16) Applicant would receive an alert message through Registered SMS/Email.

17) Applicant could go to 'Track your application' option and view the query under action items under the 'All Details' Tab.

Guidance

18) Applicant could view the status as 'Need Clarification' under the 'Status' column. Click on 'Action' button responds to the query as shown in the below figure.

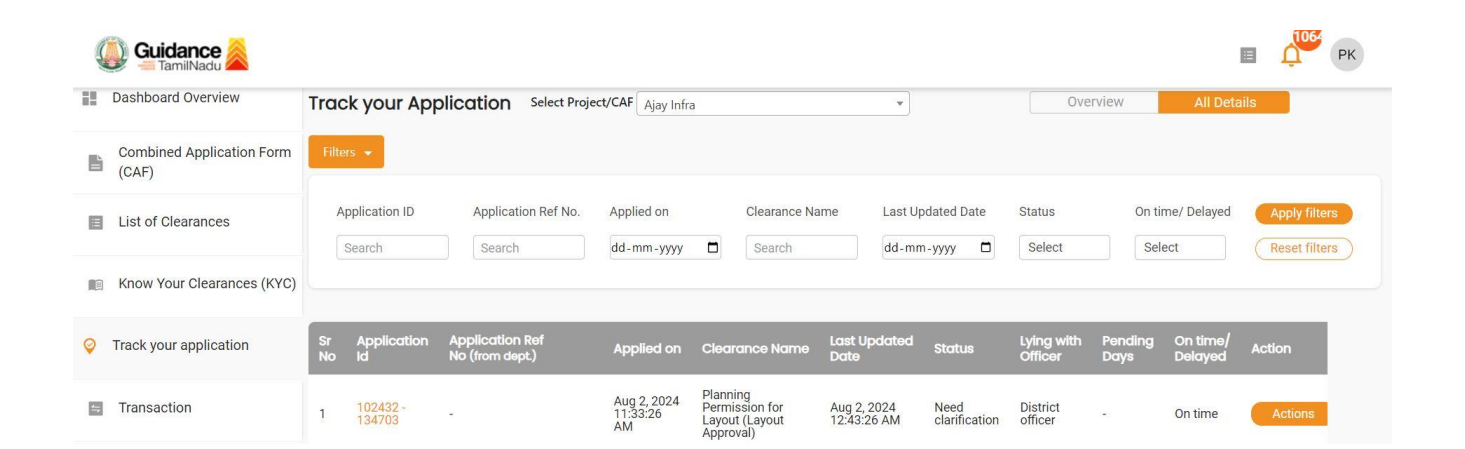

#### Figure 42. Need Clarification

| Application ID<br>102432 - 134703                      | <b>Application Name</b><br>Planning Permission for Layout (Layout<br>Approval) |
|--------------------------------------------------------|--------------------------------------------------------------------------------|
| Application Ref No.                                    | Project Name                                                                   |
| Application Submission Date<br>Aug 2, 2024 12:43:26 AM | Status<br>Need clarification                                                   |
| Clarify Query                                          | Close                                                                          |
| Figure 43.                                             | Provide Clarification                                                          |

- 20) The Application gets submitted to the department after the query has been addressed by the Applicant.
- 21) The Status of the application changes from 'Need clarification' to 'Under Process' after the Applicant submits the query.

#### **Application Submitted**

 Once the query is received to the applicant, the applicant response the query and upload the additional document if required and forward to District officer. The applicant can view the status of the application under Track your application → Select the CAF from the Dropdown → All details

| 5  | Guidance 👗                         |          |                         |                                    |                               |                                  |                                       |                      |             |                  |                       |                 |                     | н рк                           |
|----|------------------------------------|----------|-------------------------|------------------------------------|-------------------------------|----------------------------------|---------------------------------------|----------------------|-------------|------------------|-----------------------|-----------------|---------------------|--------------------------------|
| 11 | Dashboard Overview                 | Trac     | k your App              | blication Select Proje             | ct/CAF Ajay Infr              | a                                |                                       |                      | •           |                  | Ove                   | erview          | All Deta            | ils                            |
|    | Combined Application Form<br>(CAF) | Filter   | rs 👻                    |                                    |                               |                                  |                                       |                      |             |                  |                       |                 |                     |                                |
|    | List of Clearances                 | AI       | pplication ID<br>Search | Application Ref No.                | Applied on<br>dd-mm-yyyy      |                                  | Clearance Na                          | me                   | Last Up     | odated Date      | Status<br>Select      | On ti           | me/ Delayed         | Apply filters<br>Reset filters |
| 10 | Know Your Clearances (KYC)         |          |                         |                                    |                               |                                  |                                       |                      |             |                  |                       |                 |                     |                                |
| Q  | Track your application             | Sr<br>No | Application<br>Id       | Application Ref<br>No (from dept.) | Applied on                    | Clear                            | ance Name                             | Last Up<br>Date      | dated       | Status           | Lying with<br>Officer | Pending<br>Days | On time/<br>Delayed | Action                         |
|    | Transaction                        | 1        | 102432 -<br>134703      | <i></i>                            | Aug 2, 2024<br>11:33:26<br>AM | Plann<br>Permi<br>Layou<br>Appro | ing<br>ssion for<br>t (Layout<br>val) | Aug 2, 2<br>12:43:20 | 024<br>5 AM | Under<br>Process | Applicant             |                 | On time             | Actions                        |

#### Figure 44. Under Process

2) Review the query responses and additional documents and forward to Head office Director. The applicant can view the status of the application under Track your application → Select the CAF from the Dropdown → All details

| TNSWP Planning Permission          | n for Layout (Layout Appro                              | val)                                                                                 |                                          | Gu                                 | <b>idance</b>                     |
|------------------------------------|---------------------------------------------------------|--------------------------------------------------------------------------------------|------------------------------------------|------------------------------------|-----------------------------------|
|                                    |                                                         |                                                                                      |                                          |                                    | П (106) РК                        |
| Dashboard Overview                 | Track your Application Select Pro                       | oject/CAF Ajay Infra                                                                 | *                                        | Overview                           | All Details                       |
| Combined Application Form<br>(CAF) | Filters +                                               |                                                                                      |                                          |                                    |                                   |
| List of Clearances                 | Application ID Application Ref No.<br>Search Search     | Applied on Clearance Nar<br>dd-mm-yyyy D Search                                      | me Last Updated Date                     | Status On tim<br>Select Selec      | e/ Delayed Apply filters          |
| Know Your Clearances (KYC          | )                                                       |                                                                                      |                                          |                                    |                                   |
| Track your application             | Sr Application Application Ref<br>No Id No (from dept.) | Applied on Clearance Name                                                            | Last Updated Status<br>Date              | Lying with Pending<br>Officer Days | On time/ Action<br>Delayed Action |
| Transaction                        | 1 <u>102432</u> -<br>134703 -                           | Aug 2, 2024<br>11:33:26<br>AM<br>AM<br>Permission for<br>Layout (Layout<br>Approval) | Aug 2, 2024 Under<br>12:43:26 AM Process | District -<br>officer -            | On time Actions                   |
|                                    |                                                         |                                                                                      |                                          |                                    |                                   |

#### **Figure 45. Under Process**

3) Scrutinize the application and forward to Joint Director\Assistant Director\Deputy Director. The applicant can view the status of the application under Track your application → Select the CAF from the Dropdown → All details

| Guidance TamilNadu                 |                                                         |                                                        |                                          |                                   | E 0000 PK                                             |
|------------------------------------|---------------------------------------------------------|--------------------------------------------------------|------------------------------------------|-----------------------------------|-------------------------------------------------------|
| Dashboard Overview                 | Track your Application Select Proje                     | ect/CAF Ajay Infra                                     | *                                        | Overview                          | All Details                                           |
| Combined Application Form<br>(CAF) | Filters 👻                                               |                                                        |                                          |                                   |                                                       |
| List of Clearances                 | Application ID Application Ref No.                      | Applied on Clearance                                   | Name Last Updated Date                   | Status C<br>Select                | n time/ Delayed Apply filters<br>Select Reset filters |
| Know Your Clearances (KYC          | )                                                       |                                                        |                                          |                                   |                                                       |
| Track your application             | Sr Application Application Ref<br>No Id No (from dept.) | Applied on Clearance Nam                               | e Last Updated Status<br>Date            | Lying with Pendin<br>Officer Days | g On time/ Action<br>Delayed Action                   |
| <ul> <li>Transaction</li> </ul>    | 1 102432 -<br>134703 -                                  | Aug 2, 2024 Planning<br>Permission for<br>AM Approval) | Aug 2, 2024 Under<br>12:43:26 AM Process | Director -                        | On time Actions                                       |

# Figure 46. Under Process

 4) Joint Director\Assistant Director\Deputy Director review the file and forward to Planning Assistant\Supervisor. The applicant can view the status of the application under Track your application → Select the CAF from the Dropdown → All details

| WP Planning Perm                                             | nission for Layout (Layout Approval)                                                                                                    |
|--------------------------------------------------------------|----------------------------------------------------------------------------------------------------|
| Guidance                                                     |                                                                                                    |
| Dashboard Overview                                           | Track your Application Select Project/CAF Ajay Infra * Overview All Details                                                                                                    |
| Combined Application Form<br>(CAF)                           | Filters -                                                                                                    |
| List of Clearances                                           | Application ID Application Ref No. Applied on Clearance Name Last Updated Date Status On time/ Delayed Apply filters                                                                                                    |
| Know Your Clearances (KYC)                                   | Search Search Search Search Search Search Search Search                                                                                                    |
| Track your application                                       | Sr Application Application Ref Applied on Clearance Name Last Updated Status Lying with Pending On time/ Action<br>No Id No (from dept.) Applied on Clearance Name Date Officer Days Delayed                                               |
| Transaction                                                  | 1 102492 - 11.33:26 Planning Joint Joint Joint I 134:26 Layout (Layout 12:43:26 AM Process Director/Assistant On time Act                                                                                                    |
| 5) Planning<br>The appl<br><b>applicat</b>                   | Assistant\Supervisor review the file and forward Surveyor\D-III. icant can view the status of the application under <b>Track your</b> tion $\rightarrow$ Select the CAF from the Dropdown $\rightarrow$ All details                        |
| Guidance 👗                                                   |                                                                                                    |
| Dashboard Overview                                           | Track your Application         Select Project/CAF         Ajay Infra         Overview         All Details                                                                                                    |
| Combined Application Form (CAF)                              | Filters 🗶                                                                                                    |
| List of Clearances                                           | Application ID     Application Ref No.     Applied on     Clearance Name     Last Updated Date     Status     On time/ Delayed     Apply filters       Search     Search     Idd.mm.voov     Search     Select     Select     Read filters |
| Know Your Clearances (KYC)                                   |                                                                                                    |
| Track your application                                       | Sr Application Application Ref Applied on Clearance Name Last Updated Status Lying with Pending On time/<br>No Id No (from dept.) Applied on Clearance Name Date Status Officer Days Delayed                                               |
| Transaction                                                  | 1 102432 - Aug 2, 2024 Planning<br>Permission for Aug 2, 2024 Under Planning<br>AM Apport (Layout 12:43:26 AM Process Assistant\Supervisior On time                                                                                        |
| 6) Surveyo<br>Assistan<br>under <b>Tı</b><br><b>→ All de</b> | Figure 48. Under Process<br>r\D-III review the file and forward to Planning<br>t\Supervisor. The applicant can view the status of the application<br>rack your application -> Select the CAF from the Dropdown<br>stails                   |
|                                                              |                                                                                                    |

|                                                                                                    | Beneficial and the second second seco |
|----------------------------------------------------------------------------------------------------|----------------------------------------------------------------------------------------------------|
| Guidance 👗                                                                                                    |                                                                                                    |
| Dashboard Overview                                                                                                    | Track your Application Select Project/CAF Ajay Infra   Overview All Details                                                                                                    |
| Combined Application For<br>(CAF)                                                                                               | m Filters +                                                                                                    |
| List of Clearances                                                                                                    | Application ID     Application Ref No.     Applied on     Clearance Name     Last Updated Date     Status     On time/ Delayed     Apply filters       Search     Search     dd-mm-yyyy     Search     Select     Select     Reset filters                                                                                                    |
| Know Your Clearances (KY                                                                                                    |                                                                                                    |
| Track your application                                                                                                    | Sr         Application         Application Ref         Applied on         Clearance Name         Last Updated         Status         Lying with         Pending         On time/           No         Id         No (from dept.)         Applied on         Clearance Name         Last Updated         Status         Officer         Days         Delayed                                                                                                    |
| S Transaction                                                                                                    | 1 102432- Aug 2,2024 Planning<br>11332/0 Permission for Aug 2,2024 Under Surveyor\D- On time Actions<br>AM Layout (Layout 12/43/26 AM Process III                                                                                                    |
| 7) Planning<br>Surveyor                                                                                                    | Assistant\Supervisor reviews document fulfillment and forward to<br>\D-III for OSR calculation. The applicant can view the status of the                                                                                                    |
| 7) Planning<br>Surveyor<br>applicatio<br><b>Dropdov</b>                                                                         | Assistant\Supervisor reviews document fulfillment and forward to<br>\D-III for OSR calculation. The applicant can view the status of the<br>on under Track your application $\rightarrow$ Select the CAF from the<br>wn $\rightarrow$ All details                                                                                                    |
| 7) Planning<br>Surveyor<br>applicatio<br><b>Dropdov</b>                                                                         | Assistant\Supervisor reviews document fulfillment and forward to<br>\D-III for OSR calculation. The applicant can view the status of the<br>on under Track your application $\rightarrow$ Select the CAF from the<br>wn $\rightarrow$ All details                                                                                                    |
| 7) Planning<br>Surveyor<br>applicatic<br><b>Dropdov</b>                                                                         | Assistant\Supervisor reviews document fulfillment and forward to<br>\D-III for OSR calculation. The applicant can view the status of the<br>on under Track your application $\rightarrow$ Select the CAF from the<br>wn $\rightarrow$ All details                                                                                                    |
| 7) Planning<br>Surveyor<br>applicatio<br>Dropdov                                                                                | Assistant\Supervisor reviews document fulfillment and forward to<br>\D-III for OSR calculation. The applicant can view the status of the<br>on under Track your application $\rightarrow$ Select the CAF from the<br>wn $\rightarrow$ All details                                                                                                    |
| 7) Planning<br>Surveyor<br>applicatio<br><b>Dropdov</b><br>Guidance<br>Dashboard Overview<br>Combined Application Form<br>(CAF) | Assistant\Supervisor reviews document fulfillment and forward to<br>\D-III for OSR calculation. The applicant can view the status of the<br>on under Track your application → Select the CAF from the<br>on → All details                                                                                                    |
| 7) Planning<br>Surveyor<br>applicatio<br>Dropdov                                                                                | Assistant\Supervisor reviews document fulfillment and forward to<br>\D-III for OSR calculation. The applicant can view the status of the<br>on under Track your application $\rightarrow$ Select the CAF from the<br>twn $\rightarrow$ All details                                                                                                    |
| 7) Planning<br>Surveyor<br>applicatio<br>Dropdov                                                                                | Assistant\Supervisor reviews document fulfillment and forward to<br>\D-III for OSR calculation. The applicant can view the status of the<br>on under Track your application $\rightarrow$ Select the CAF from the<br>wn $\rightarrow$ All details                                                                                                    |

#### **Figure 50. Under Process**

8) Surveyor\D-III Prepares Road pattern letter, Road pattern skeleton and calculates the OSR amount. The applicant can view the status of the application under Track your application → Select the CAF from the Dropdown → All details

Page **40** of **58** 

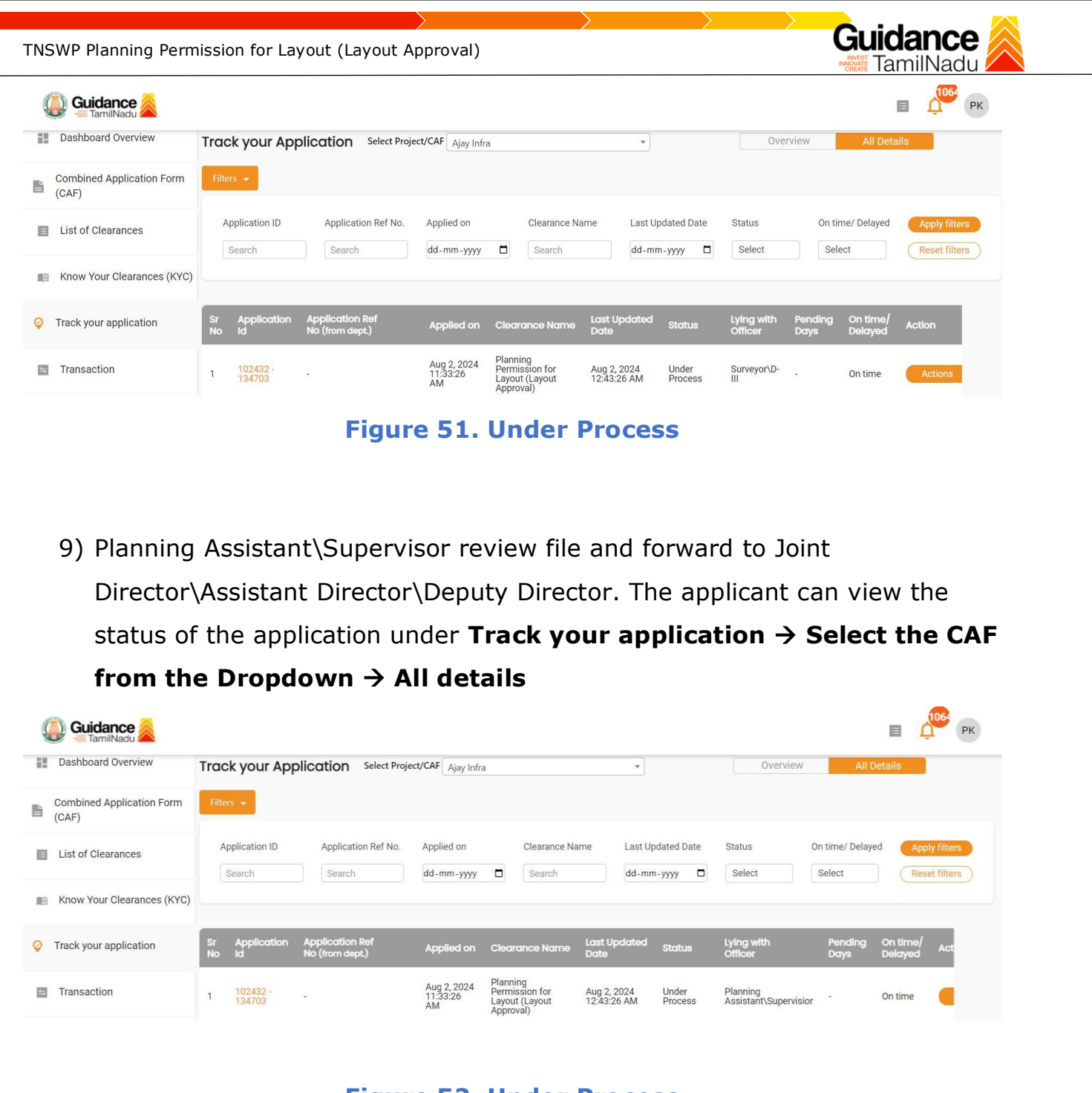

- Figure 52. Under Process
- 10) Joint Director\Assistant Director\Deputy Director review OSR calculation and forward to director. The applicant can view the status of the application under Track your application → Select the CAF from the Dropdown → All details

| TNSWP Planning Permis              | sion for Layout (Layout App                             | proval)                                                                              |                                          |                                                            | Guidance                                           |
|------------------------------------|---------------------------------------------------------|--------------------------------------------------------------------------------------|------------------------------------------|------------------------------------------------------------|----------------------------------------------------|
| Guidance                           |                                                         |                                                                                      |                                          |                                                            | П ССС РК                                           |
| Dashboard Overview                 | Track your Application Select Proje                     | ect/CAF Ajay Infra                                                                   | *                                        | Overview                                                   | All Details                                        |
| Combined Application Form<br>(CAF) | Filters 👻                                               |                                                                                      |                                          |                                                            |                                                    |
| List of Clearances                 | Application ID Application Ref No.<br>Search Search     | Applied on Clearance N<br>dd-mm-yyyy                                                 | ame Last Updated Date                    | Status O<br>Select                                         | n time/ Delayed Apply filters Select Reset filters |
| Know Your Clearances (KYC)         |                                                         |                                                                                      |                                          |                                                            |                                                    |
| Frack your application             | Sr Application Application Ref<br>No Id No (from dept.) | Applied on Clearance Name                                                            | Last Updated Status<br>Date              | Lying with F<br>Officer I                                  | Pending On time/<br>Days Delayed Action            |
| Transaction                        | 1 102432 -<br>134703 -                                  | Aug 2, 2024<br>11:33:26<br>AM<br>AM<br>Permission for<br>Layout (Layout<br>Approval) | Aug 2, 2024 Under<br>12:43:26 AM Process | Joint<br>Director\Assistant<br>Director\Deputy<br>Director | On time Act                                        |

#### Figure 53. Under Process

11) Director reviews OSR calculation if there are any correction the application return to PA/Supervisor or Return to D- III/Surveyor, and make necessary correction or else it directly forwards to Joint Director\Assistant Director\Deputy Director. The applicant can view the status of the application under Track your application → Select the CAF from the Dropdown → All details

| Guidance SamilNadu              |                                                         |                                                                      |                                          |                                    | П ССС РК                                    |
|---------------------------------|---------------------------------------------------------|----------------------------------------------------------------------|------------------------------------------|------------------------------------|---------------------------------------------|
| Dashboard Overview              | Track your Application Select Project                   | ct/CAF Ajay Infra                                                    | •                                        | Overview                           | All Details                                 |
| Combined Application Form (CAF) | Filters 👻                                               |                                                                      |                                          |                                    |                                             |
| List of Clearances              | Application ID Application Ref No.                      | Applied on Clearance Nar<br>dd-mm-yyyy 🗅 Search                      | ne Last Updated Date                     | Status On tir<br>Select Selec      | me/ Delayed Apply filters ect Reset filters |
| Know Your Clearances (KYC)      |                                                         |                                                                      |                                          |                                    |                                             |
| Orack your application          | Sr Application Application Ref<br>No Id No (from dept.) | Applied on Clearance Name                                            | Last Updated<br>Date                     | Lying with Pending<br>Officer Days | On time/ Action<br>Delayed                  |
| = Transaction                   | 1 102432 -<br>134703 -                                  | Aug 2, 2024 Planning<br>11:33:26 Permission for<br>AM Layout (Layout | Aug 2, 2024 Under<br>12:43:26 AM Process | Director -                         | On time Actions                             |

#### Figure 54. Under Process

12) Joint Director\Assistant Director\Deputy Director E-signs Application and forwards to applicant for gift deed process/OSR Demand. The applicant

Page **42** of **58** 

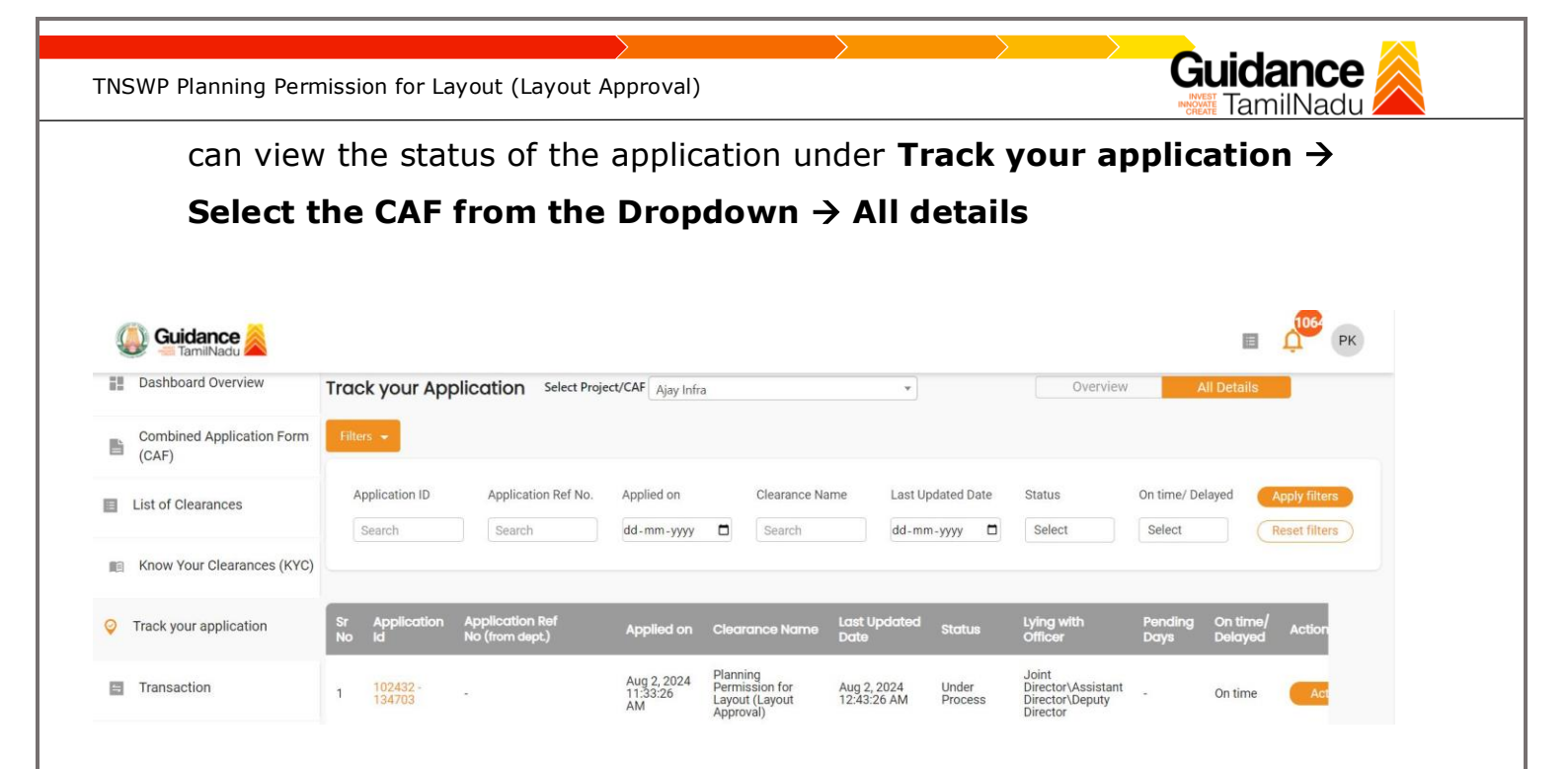

#### Figure 55. Under Process

13) Director review OSR calculation if there any correction the application return to PA/Supervisor or Return to D- III/Surveyor, and make necessary correction or else it directly forwards to Joint Director\Assistant Director\Deputy Director. The applicant can view the status of the application under Track your application → Select the CAF from the Dropdown → All details

|   | Dashboard Overview                 | Trac     | k your App              | olication Select Proj              | ect/CAF Ajay Infra            | a                               |                                          |                      | *            |                  | Ove                   | erview          | All Deta            | ails          |
|---|------------------------------------|----------|-------------------------|------------------------------------|-------------------------------|---------------------------------|------------------------------------------|----------------------|--------------|------------------|-----------------------|-----------------|---------------------|---------------|
|   | Combined Application Form<br>(CAF) | Filte    | ars 👻                   |                                    |                               |                                 |                                          |                      |              |                  |                       |                 |                     |               |
|   | List of Clearances                 | A        | pplication ID<br>Search | Application Ref No.                | Applied on<br>dd-mm-yyyy      |                                 | Clearance Na<br>Search                   | ame                  | Last Up      | odated Date      | Status<br>Select      | On ti           | ime/ Delayed        | Apply filters |
| 0 | Know Your Clearances (KYC)         |          |                         |                                    |                               |                                 |                                          |                      |              |                  |                       |                 |                     |               |
| , | Track your application             | Sr<br>No | Application<br>Id       | Application Ref<br>No (from dept.) | Applied on                    | Clea                            | rance Name                               | Last Up<br>Date      | dated        | Status           | Lying with<br>Officer | Pending<br>Days | On time/<br>Delayed | Action        |
| 4 | Transaction                        | 1        | 102432 -<br>134703      |                                    | Aug 2, 2024<br>11:33:26<br>AM | Plann<br>Perm<br>Layou<br>Appro | ing<br>ission for<br>it (Layout<br>oval) | Aug 2, 2<br>12:43:20 | 2024<br>6 AM | Under<br>Process | Applicant             |                 | On time             | Actions       |

Figure 56. Under Process

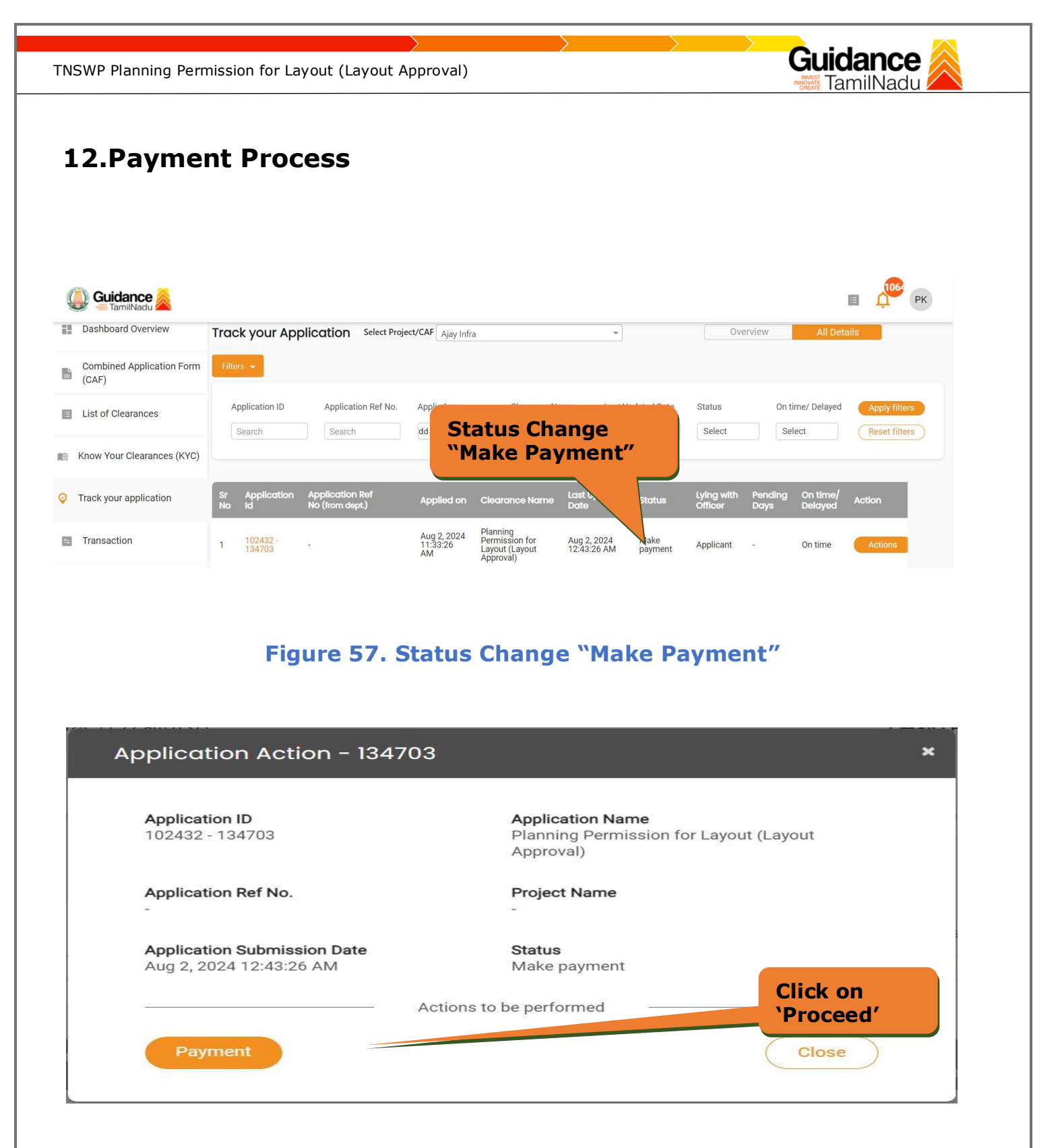

#### Figure 58. Click on 'Proceed'

14) Once Payment is reviewed forward to JD/AD for review of gift deed or confirmation of OSR fee payment. The applicant can view the status of the application under Track your application → Select the CAF from the Dropdown → All details

| Guidance                           |                                                         | Status Changed to                                                         | 🗉 🔑 РК                                                                      |
|------------------------------------|---------------------------------------------------------|---------------------------------------------------------------------------|-----------------------------------------------------------------------------|
| Dashboard Overview                 | Track your Application s                                | Under Process                                                             | Overview All Details                                                        |
| Combined Application Form<br>(CAF) | Filters \star                                           |                                                                           |                                                                             |
| List of Clearances                 | Application ID Application Ref                          | No. Applied on Clearance Name                                             | dated Date Status On time/ Delayed Apply filters                            |
| Know Your Clearances (KYC)         |                                                         |                                                                           |                                                                             |
| Orack your application             | Sr Application Application Ref<br>No Id No (from dept.) | Applied on Clearance Name Last Up<br>Date                                 | odated tatus Lying with Pending On time/ Action Officer Days Delayed Action |
| Transaction                        | 1 102432 -<br>134703 -                                  | Aug 2, 2024 Planning<br>Permission for Aug 2, 20<br>AM Approval) 12:43:26 | 2024 Under Director - On time Actions                                       |

#### **Figure 59. Under Process**

15) Joint Director\Assistant Director\Deputy Director will review and forward to PA/Supervisor for review of gift deed or confirmation of OSR fee payment. The applicant can view the status of the application under Track your application → Select the CAF from the Dropdown → All details

| Dashboard Overview                 | Trac     | k your App              | Dication Select Project            | ct/CAF Ajay Infra             |                                                           | *                          |                  | Overview                                | ł               | All Details         |                                |
|------------------------------------|----------|-------------------------|------------------------------------|-------------------------------|-----------------------------------------------------------|----------------------------|------------------|-----------------------------------------|-----------------|---------------------|--------------------------------|
| Combined Application Form<br>(CAF) | Filte    | rs 🔹                    |                                    |                               |                                                           |                            |                  |                                         |                 |                     |                                |
| List of Clearances                 | A        | pplication ID<br>Search | Application Ref No.                | Applied on<br>dd-mm-yyyy      | Clearance Na                                              | me Last Uj<br>dd-mr        | pdated Date      | Status                                  | On time/ De     | elayed              | oppiy filters<br>leset filters |
| Know Your Clearances (KYC)         |          |                         |                                    |                               |                                                           |                            |                  |                                         |                 |                     |                                |
| Track your application             | Sr<br>No | Application<br>Id       | Application Ref<br>No (from dept.) | Applied on                    | Clearance Name                                            | Last Updated<br>Date       | Status           | Lying with<br>Officer                   | Pending<br>Days | On time/<br>Delayed | Action                         |
| Transaction                        | 1        | 102432 -<br>134703      |                                    | Aug 2, 2024<br>11:33:26<br>AM | Planning<br>Permission for<br>Layout (Layout<br>Approval) | Aug 2, 2024<br>12:43:26 AM | Under<br>Process | Joint<br>Director\Assistant<br>Director |                 | On time             | Act                            |

#### Figure 60. Under Process

16) Planning Assistant\Supervisor will review the gift deed document or confirm OSR payment. If it is "NO" means it directly forward to D-III/Surveyor, if it is "Yes" means Prepare query letter and forward to applicant. The applicant can view the status of the application under Track your application → Select the CAF from the Dropdown → All details

| Guidance 👗                         |                         |                                    |                               |                                       |                                   |                      |           |                  |                                  |                 |                     | 106 <sup>2</sup> PK |
|------------------------------------|-------------------------|------------------------------------|-------------------------------|---------------------------------------|-----------------------------------|----------------------|-----------|------------------|----------------------------------|-----------------|---------------------|---------------------|
| Dashboard Overview                 | Track your App          | olication Select Proje             | ct/CAF Ajay Infra             |                                       |                                   |                      | •         |                  | Overview                         | All D           | etails              |                     |
| Combined Application Form<br>(CAF) | Filters 👻               |                                    |                               |                                       |                                   |                      |           |                  |                                  |                 |                     |                     |
| List of Clearances                 | Application ID          | Application Ref No.                | Applied on                    |                                       | Clearance Na                      | me                   | Last Up   | dated Date       | Status                           | On time/ Delaye | ed App              | ly filters          |
| Know Your Clearances (KYC)         | Search                  | Search                             | dd-mm-yyyy                    |                                       | Search                            |                      | dd-mm     | -уууу 🗖          | Select                           | Select          | Res                 | et filters          |
| Track your application             | Sr Application<br>No Id | Application Ref<br>No (from dept.) | Applied on                    | Clearc                                | ance Name                         | Last Up<br>Date      | dated     | Status           | Lying with<br>Officer            | Pending<br>Days | On time/<br>Delayed | Act                 |
| Transaction                        | 1 102432 -<br>134703    | 7.                                 | Aug 2, 2024<br>11:33:26<br>AM | Plannir<br>Permis<br>Layout<br>Approv | ng<br>sion for<br>(Layout<br>ral) | Aug 2, 2<br>12:43:26 | 024<br>AM | Under<br>Process | Planning<br>Assistant\Supervisio | r T             | On time             |                     |

#### Figure 61. Under Process

17) Surveyor\D-III prepare the technical Concurrence letter and plot pattern and forward to Planning Assistant\Supervisor. The applicant can view the status of the application under Track your application → Select the CAF from the Dropdown → All details

| Dashboard Overview                 | Track        | your App            | lication Select Project            | t/CAF Ajay Infra              | 3                                     |                                    |                   | *                |                  | Ove                   | rview           | All Deta            | ils                            |
|------------------------------------|--------------|---------------------|------------------------------------|-------------------------------|---------------------------------------|------------------------------------|-------------------|------------------|------------------|-----------------------|-----------------|---------------------|--------------------------------|
| Combined Application Form<br>(CAF) | Filters      | -                   |                                    |                               |                                       |                                    |                   |                  |                  |                       |                 |                     |                                |
| List of Clearances                 | Appl         | lication ID<br>arch | Application Ref No.                | Applied on<br>dd-mm-yyyy      |                                       | Clearance Na                       | ime               | Last Up<br>dd-mn | odated Date      | Status<br>Select      | On tir<br>Sele  | me/ Delayed         | Apply filters<br>Reset filters |
| Know Your Clearances (KYC)         |              |                     |                                    |                               |                                       |                                    |                   |                  |                  |                       |                 |                     |                                |
| Track your application             | Sr A<br>No k | Application<br>Id   | Application Ref<br>No (from dept.) | Applied on                    | Clear                                 | ance Name                          | Last U<br>Date    | pdated           | Status           | Lying with<br>Officer | Pending<br>Days | On time/<br>Delayed | Action                         |
| Transaction                        | 1            | 102432 -<br>134703  | ж.                                 | Aug 2, 2024<br>11:33:26<br>AM | Plannii<br>Permis<br>Layout<br>Approv | ng<br>ssion for<br>(Layout<br>val) | Aug 2,<br>12:43:2 | 2024<br>26 AM    | Under<br>Process | Surveyor\D-<br>III    |                 | On time             | Actions                        |
|                                    |              |                     | Figure 6                           | 2 IIn                         | de                                    | r Pro                              | )Ce               | 55               |                  |                       |                 |                     |                                |

Page 46 of 58

Guidance

TamilNad

18) Planning Assistant\Supervisor reviews the building plan and concurrence and forwards it to Joint Director\Assistant Director\Deputy Director. The applicant can view the status of the application under Track your application → Select the CAF from the Dropdown → All details

|     | Dashboard Overview              | Trac     | k your App         | Dication Select Proje              | ct/CAF Ajay Infra             |                         |                                         |                            | ٠      |                  | Overview                          | All D           | etails              |             |
|-----|---------------------------------|----------|--------------------|------------------------------------|-------------------------------|-------------------------|-----------------------------------------|----------------------------|--------|------------------|-----------------------------------|-----------------|---------------------|-------------|
| à   | Combined Application Form (CAF) | Filte    | rs 👻               |                                    |                               |                         |                                         |                            |        |                  |                                   |                 |                     |             |
| 111 | List of Clearances              | A        | pplication ID      | Application Ref No.                | Applied on                    |                         | Clearance Na                            | ime Li                     | ast Up | dated Date       | Status                            | On time/ Delaye | ed Ap               | ply filters |
| 10  | Know Your Clearances (KYC)      |          | Search             | Search                             | dd-mm-yyyy                    |                         | Search                                  | d                          | ld-mm  | ⊪-уууу □         | Select                            | Select          | Re                  | set filters |
| >   | Track your application          | Sr<br>No | Application<br>Id  | Application Ref<br>No (from dept.) | Applied on                    | Clear                   | rance Name                              | Last Upda<br>Date          | ited   | Status           | Lying with<br>Officer             | Pending<br>Days | On time/<br>Delayed | Act         |
| 1   | Transaction                     | 1        | 102432 -<br>134703 |                                    | Aug 2, 2024<br>11:33:26<br>AM | Plann<br>Permi<br>Layou | ing<br>ission for<br>it (Layout<br>wal) | Aug 2, 2024<br>12:43:26 Al | 4<br>M | Under<br>Process | Planning<br>Assistant\Supervisior | -               | On time             |             |

19) Joint Director\Assistant Director\Deputy Director will review building plan and concurrence and forward to Director. The applicant can view the status of the application under Track your application → Select the CAF from the Dropdown → All details

| Q) G        | Guidance                      |          |                         |                                    |                               |                                                           |                            |                  |                                                            |                       |                     | рк            |
|-------------|-------------------------------|----------|-------------------------|------------------------------------|-------------------------------|-----------------------------------------------------------|----------------------------|------------------|------------------------------------------------------------|-----------------------|---------------------|---------------|
| Dash        | board Overview                | Trac     | k your App              | Select Project                     | ct/CAF Ajay Infr              | a                                                         | •                          |                  | Overview                                                   | A                     | II Details          |               |
| Com<br>(CAF | nbined Application Form<br>F) | Filte    | rs 🔻                    |                                    |                               |                                                           |                            |                  |                                                            |                       |                     |               |
| E List      | of Clearances                 | A        | pplication ID<br>Search | Application Ref No.                | Applied on<br>dd-mm-yyyy      | Clearance<br>Search                                       | Name Last U                | pdated Date      | Status<br>Select                                           | On time/ De<br>Select | layed               | Apply filters |
| ng Knov     | w Your Clearances (KYC)       |          |                         |                                    |                               |                                                           |                            |                  |                                                            |                       |                     |               |
| 💡 Track     | your application              | Sr<br>No | Application<br>Id       | Application Ref<br>No (from dept.) | Applied on                    | Clearance Name                                            | Last Updated<br>Date       | Status           | Lying with<br>Officer                                      | Pending<br>Days       | On time/<br>Delayed | Action        |
| 📑 Tran      | asaction                      | 1        | 102432 -<br>134703      |                                    | Aug 2, 2024<br>11:33:26<br>AM | Planning<br>Permission for<br>Layout (Layout<br>Approval) | Aug 2, 2024<br>12:43:26 AM | Under<br>Process | Joint<br>Director\Assistant<br>Director\Deputy<br>Director |                       | On time             | Act           |

Figure 64. Under Process

Guidance TNSWP Planning Permission for Layout (Layout Approval) TamilNadı Director will review the building plan and concurrence for final 20) approval and forward to Joint Director\Assistant Director\Deputy Director. The applicant can view the status of the application under **Track your** application  $\rightarrow$  Select the CAF from the Dropdown  $\rightarrow$  All details 🕽 Guidance 🌽 Dashboard Overview Track your Application Select Project/CAF Ajay Infra v **Combined Application Form** Ľ (CAF) Application ID Application Ref No. Applied on Clearance Name Last Updated Date Status On time/ Delayed E List of Clearances Search Search dd-mm-yyyy 🗖 Search dd-mm-yyyy 🗖 Select Select Reset filters Know Your Clearances (KYC) O Track your application Lying w Application Re On tim Aug 2, 2024 11:33:26 AM Planning Permission for Transaction Under Process Aug 2, 2024 12:43:26 AM Director On time Layout (Layout Approval)

**Figure 65. Under Process** 

21) Joint Director\Assistant Director\Deputy Director E-sign and forwards the application to the district office. The applicant can view the status of the application under Track your application → Select the CAF from the Dropdown → All details

|                                    |                                                         |                                                    |                                                            |                      |                                                            | E                             | PK                             |
|------------------------------------|---------------------------------------------------------|----------------------------------------------------|------------------------------------------------------------|----------------------|------------------------------------------------------------|-------------------------------|--------------------------------|
| Dashboard Overview                 | Track your Application Select Proje                     | ect/CAF Ajay Infra                                 |                                                            | •                    | Overview                                                   | All Details                   |                                |
| Combined Application Form<br>(CAF) | Filters 👻                                               |                                                    |                                                            |                      |                                                            |                               |                                |
| List of Clearances                 | Application ID Application Ref No.                      | Applied on                                         | Clearance Name                                             | ast Updated Date     | Status<br>Select                                           | On time/ Delayed              | Apply filters<br>Reset filters |
| Know Your Clearances (KYC)         |                                                         |                                                    |                                                            |                      |                                                            |                               |                                |
| Orack your application             | Sr Application Application Ref<br>No Id No (from dept.) | Applied on Clear                                   | ance Name Last Upde<br>Date                                | ated Status          | Lying with<br>Officer                                      | Pending On tim<br>Days Delaye | ə/ Action                      |
| Transaction                        | 1 102432 -<br>1 134703 -                                | Aug 2, 2024 Planni<br>11:33:26 Layout<br>AM Approv | ng<br>ssion for Aug 2, 202<br>I (Layout 12:43:26 A<br>val) | 4 Under<br>M Process | Joint<br>Director\Assistant<br>Director\Deputy<br>Director | - On time                     | Act                            |

#### Figure 66. Under Process

22) District Officer forwards to Planning Assistant /Supervisor for Demand generation. The applicant can view the status of the application under Track your application → Select the CAF from the Dropdown → All details Page 48 of 58

| SWP Planning Permission for Layout (Layout Approval) |                                                         |                                                                                      |                                          |                                    |                            |  |  |  |  |  |  |
|------------------------------------------------------|---------------------------------------------------------|--------------------------------------------------------------------------------------|------------------------------------------|------------------------------------|----------------------------|--|--|--|--|--|--|
| Guidance aniiNadu                                    |                                                         |                                                                                      |                                          |                                    | п рк                       |  |  |  |  |  |  |
| Dashboard Overview                                   | Track your Application Select Proje                     | ect/CAF Ajay Infra                                                                   | ¥                                        | Overview                           | All Details                |  |  |  |  |  |  |
| Combined Application Form<br>(CAF)                   | Filters 👻                                               |                                                                                      |                                          |                                    |                            |  |  |  |  |  |  |
| List of Clearances                                   | Application ID Application Ref No.                      | Applied on Clearance Name                                                            | e Last Updated Date                      | Status On tir<br>Select Select     | ne/ Delayed Apply filters  |  |  |  |  |  |  |
| Know Your Clearances (KYC)                           |                                                         |                                                                                      |                                          |                                    |                            |  |  |  |  |  |  |
| Prack your application                               | Sr Application Application Ref<br>No Id No (from dept.) | Applied on Clearance Name I                                                          | Last Updated Status<br>Date              | Lying with Pending<br>Officer Days | On time/<br>Delayed Action |  |  |  |  |  |  |
| S Transaction                                        | 1 <u>102432 -</u><br>134703 -                           | Aug 2, 2024<br>11:33:26<br>AM<br>AM<br>Permission for<br>Layout (Layout<br>Approval) | Aug 2, 2024 Under<br>12:43:26 AM Process | District -                         | On time Actions            |  |  |  |  |  |  |

#### **Figure 67. Under Process**

23) Planning Assistant\Supervisor will create a demand charge and forward to District officer. The applicant can view the status of the application under Track your application → Select the CAF from the Dropdown → All details

| <b>Guidance</b>                    |                                                                                                    |
|------------------------------------|----------------------------------------------------------------------------------------------------|
| Dashboard Overview                 | Track your Application         Select Project/CAF         Ajay Infra         Overview         All Details                                                                                                    |
| Combined Application Form<br>(CAF) | Filters 👻                                                                                                    |
| List of Clearances                 | Application ID     Application Ref No.     Applied on     Clearance Name     Last Updated Date     Status     On time/ Delayed     Apply filters       Search     Search     dd-mm-yyyy     Select     Select     Reset filters |
| Know Your Clearances (KYC)         |                                                                                                    |
| Orack your application             | Sr Application Application Ref Applied on Clearance Name Last Updated Status Lying with Pending On time/ Act No (from dept.) Delayed Act                                                                                        |
| Transaction                        | 1 102432 - Aug 2.2024 Planning<br>11:33:26 Liston for Aug 2.2024 Under Planning<br>AM Approval) 12:43:26 AM Process Planning<br>Assistant\Supervisior - On time                                                                 |

#### **Figure 68. Under Process**

24) District Officer will receive the review generated demand charges if it is "NO" means Approve demand and forwards it to applicant for payment, if it is "Yes" making correction in demand charges. The applicant can view the status of the application under Track your application → Select the CAF from the Dropdown → All details

| TNSWP Planning Permiss             | ion for Layout (Layout Appr                             | oval)                                                                 |                                              | Guidance                                              |
|------------------------------------|---------------------------------------------------------|-----------------------------------------------------------------------|----------------------------------------------|-------------------------------------------------------|
|                                    |                                                         |                                                                       |                                              | E COS PK                                              |
| Dashboard Overview                 | Track your Application Select Proj                      | ect/CAF Ajay Infra                                                    |                                              | Overview All Details                                  |
| Combined Application Form<br>(CAF) | Filters 👻                                               |                                                                       |                                              |                                                       |
| List of Clearances                 | Application ID Application Ref No. Search Search        | Applied on Clearance Name                                             | Last Updated Date Statu<br>dd-mm-yyyy 🗖 Sele | ct Select Reset filters                               |
| Know Your Clearances (KYC          | )                                                       |                                                                       |                                              |                                                       |
| Track your application             | Sr Application Application Ref<br>No Id No (from dept.) | Applied on Clearance Name Last<br>Date                                | Updated Status Lying<br>Office               | with Pending On time/ Action<br>r Days Delayed Action |
| Transaction                        | 1 102432 -<br>134703 -                                  | Aug 2, 2024 Planning<br>11:33:26 Layout (Layout 12:43<br>AM Approval) | 2024 Under District<br>26 AM Process officer | Actions                                               |

#### **Figure 69. Under Process**

25) The applicant receives the demand charge and make Payment. The applicant can view the status of the application under Track your application → Select the CAF from the Dropdown → All details

| Guidance                           |                                                         |                                                                         |                                          |                                    | п 👘 РК                      |
|------------------------------------|---------------------------------------------------------|-------------------------------------------------------------------------|------------------------------------------|------------------------------------|-----------------------------|
| Dashboard Overview                 | Track your Application Select Proje                     | ect/CAF Ajay Infra                                                      | •                                        | Overview                           | All Details                 |
| Combined Application Form<br>(CAF) | Filters 💌                                               |                                                                         |                                          |                                    |                             |
| List of Clearances                 | Application ID Application Ref No.                      | Applied on Clearance N                                                  | lame Last Updated Date                   | Status On t                        | time/ Delayed Apply filters |
| Know Your Clearances (KYC)         |                                                         | da mini jijiji                                                          |                                          |                                    |                             |
| Track your application             | Sr Application Application Ref<br>No Id No (from dept.) | Applied on Clearance Name                                               | Last Updated Status<br>Date              | Lying with Pending<br>Officer Days | On time/<br>Delayed Action  |
| Transaction                        | 1 102432 -<br>134703 -                                  | Aug 2, 2024<br>11:33:26<br>AM<br>AM<br>Permission for<br>Layout (Layout | Aug 2, 2024 Under<br>12:43:26 AM Process | Applicant -                        | On time Actions             |

**Figure 70. Under Process** 

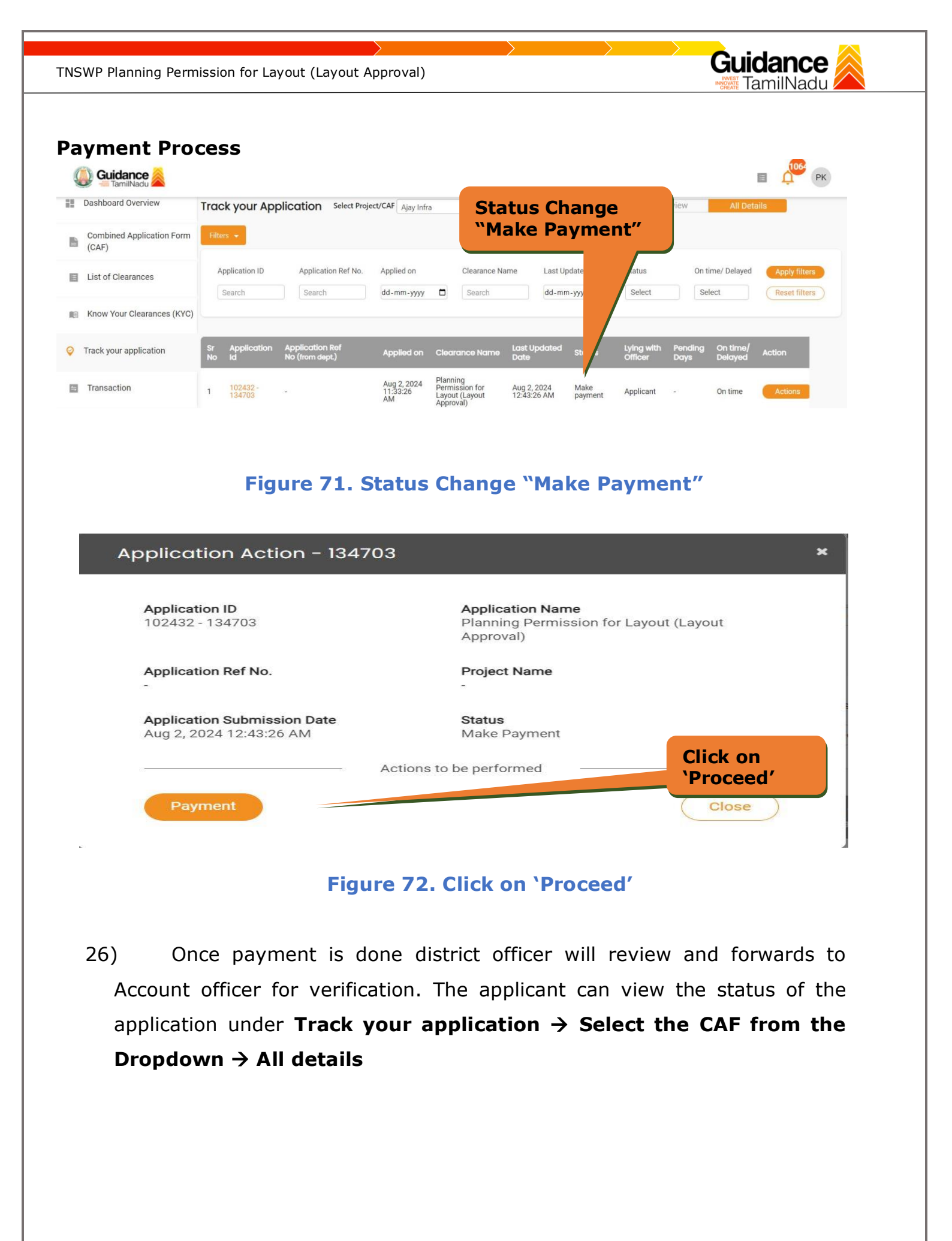

| TN | ISWP Planning Perm                 | ssion for Layout (Layout Approval)                                                                                                    |  |
|----|------------------------------------|----------------------------------------------------------------------------------------------------|--|
|    | Guidance SamilNadu                 | П С РК                                                                                                    |  |
|    | Dashboard Overview                 | Track your Application Select Project/CAF Ajay Infra   Overview All Details                                                                                                    |  |
|    | Combined Application Form<br>(CAF) | Filters 👻                                                                                                    |  |
|    | List of Clearances                 | Application ID     Application Ref No.     Applied on     Clearance Name     Last Updated Date     Status     On time/ Delayed     Apply filters       Search     Search     dd-mm-yyyy     Select     Select     Reset filters |  |
|    | Know Your Clearances (KYC)         |                                                                                                    |  |
|    | Orack your application             | Sr Application Application Ref<br>No Id No (from dept.) Applied on Clearance Name Last Updated Status Lying with Pending On time/<br>Date Officer Days Delayed Action                                                           |  |
|    | 5 Transaction                      | 1 102432 - Aug 2,2024<br>11:3:26 AM Process officer - On time Actions<br>AM Approval)                                                                                                    |  |

Figure 73. Under Process

27) Account officer review the payment, if it is "No" means repay the demand charges, if it is "Yes "means forward to District officer. The applicant can view the status of the application under Track your application → Select the CAF from the Dropdown → All details

| Dashboard Overview                 | Track        | your App            | Select Proje                       | ct/CAF Ajay Infra        | 3               |                 |                 | *       |             | Ove                   | erview          | All Deta            | ails                           |
|------------------------------------|--------------|---------------------|------------------------------------|--------------------------|-----------------|-----------------|-----------------|---------|-------------|-----------------------|-----------------|---------------------|--------------------------------|
| Combined Application Form<br>(CAF) | Filters      | •                   |                                    |                          |                 |                 |                 |         |             |                       |                 |                     |                                |
| List of Clearances                 | App          | lication ID<br>arch | Application Ref No.                | Applied on<br>dd-mm-yyyy | 0               | Clearance Na    | me              | Last Up | odated Date | Status                | On ti           | ime/ Delayed        | Apply filters<br>Reset filters |
| Know Your Clearances (KYC)         |              |                     |                                    |                          |                 |                 |                 |         |             |                       |                 |                     |                                |
| Track your application             | Sr /<br>No i | Application<br>Id   | Application Ref<br>No (from dept.) | Applied on               | Clear           | ance Name       | Last Up<br>Date | odated  | Status      | Lying with<br>Officer | Pending<br>Days | On time/<br>Delayed | Action                         |
| Transaction                        | 1            | 102432 -            |                                    | Aug 2, 2024<br>11:33:26  | Planni<br>Permi | ng<br>ssion for | Aug 2, 2        | 2024    | Under       | Account               |                 | On time             | Actions                        |

**Figure 74. Under Process** 

28) The district officer forward application to Planning Assistant/Supervisor. The applicant can view the status of the application under Track your application → Select the CAF from the Dropdown → All details

| VP Planning Permissic              | on for Layout           | (Layout Appro                      | oval)                   |                                              |                            |                  |                       |                 | <b>JICIA</b><br>Tami | INadu         |
|------------------------------------|-------------------------|------------------------------------|-------------------------|----------------------------------------------|----------------------------|------------------|-----------------------|-----------------|----------------------|---------------|
| Guidance 👗                         |                         |                                    |                         |                                              |                            |                  |                       |                 |                      | 🗉 📫 РК        |
| Dashboard Overview                 | Track your App          | Dication Select Proj               | ect/CAF Ajay Infra      |                                              | *                          |                  | Ove                   | erview          | All Det              | tails         |
| Combined Application Form<br>(CAF) | Filters 👻               |                                    |                         |                                              |                            |                  |                       |                 |                      |               |
| List of Clearances                 | Application ID          | Application Ref No.                | Applied on              | Clearance Na                                 | me Last U                  | pdated Date      | Status                | On t            | ime/ Delayed         | Apply filters |
|                                    | Search                  | Search                             | dd-mm-yyyy              | Search                                       | dd-mi                      | п-уууу 🗖         | Select                | Se              | lect                 | Reset filters |
| Real Know Your Clearances (KYC)    |                         |                                    |                         |                                              |                            |                  |                       |                 |                      |               |
| Orack your application             | Sr Application<br>No Id | Application Ref<br>No (from dept.) | Applied on              | Clearance Name                               | Last Updated<br>Date       | Status           | Lying with<br>Officer | Pending<br>Days | On time/<br>Delayed  | Action        |
| Transaction                        | 1 102432 -<br>134703    | -                                  | Aug 2, 2024<br>11:33:26 | Planning<br>Permission for<br>Layout (Layout | Aug 2, 2024<br>12:43:26 AM | Under<br>Process | District              |                 | On time              | Actions       |

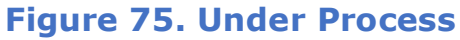

29) Planning Assistant\Supervisor forward application to Surveyor\D-III. The applicant can view the status of the application under Track your application → Select the CAF from the Dropdown → All details

| Guidance KamilNadu                 |                                                         |                                                                                      |                                          |                                   | E PK                                               |
|------------------------------------|---------------------------------------------------------|--------------------------------------------------------------------------------------|------------------------------------------|-----------------------------------|----------------------------------------------------|
| Dashboard Overview                 | Track your Application Select Proje                     | ect/CAF Ajay Infra                                                                   | •                                        | Overview                          | All Details                                        |
| Combined Application Form<br>(CAF) | Filters 🔸                                               |                                                                                      |                                          |                                   |                                                    |
| List of Clearances                 | Application ID Application Ref No.                      | Applied on Clearance Na dd-mm-yyyy                                                   | me Last Updated Date                     | Status Or<br>Select               | n time/ Delayed Apply filters Select Reset filters |
| Know Your Clearances (KYC)         |                                                         |                                                                                      |                                          |                                   |                                                    |
| Orack your application             | Sr Application Application Ref<br>No Id No (from dept.) | Applied on Clearance Name                                                            | Last Updated Status<br>Date              | Lying with<br>Officer             | Pending On time/<br>Days Delayed Act               |
| 5 Transaction                      | 1 102432 -<br>134703 -                                  | Aug 2, 2024<br>11:33:26<br>AM<br>AM<br>Permission for<br>Layout (Layout<br>Approval) | Aug 2, 2024 Under<br>12:43:26 AM Process | Planning<br>Assistant\Supervisior | - On time                                          |

# Figure 76. Under Process

30) Surveyor\D-III prepares planning permission letter and plot pattern and forward to Planning Assistant\Supervisor. The applicant can view the status of the application under Track your application → Select the CAF from the Dropdown → All details

| SWP Planning Permis                | sion for Layout (Layout Ap                              | proval)                                                        |                                          |                                    | i <b>uidance</b> 🙈                |
|------------------------------------|---------------------------------------------------------|----------------------------------------------------------------|------------------------------------------|------------------------------------|-----------------------------------|
| Guidance 📓                         |                                                         |                                                                |                                          |                                    | PK                                |
| Dashboard Overview                 | Track your Application Select P                         | Project/CAF Ajay Infra                                         | ¥                                        | Overview                           | All Details                       |
| Combined Application Form<br>(CAF) | Filters 👻                                               |                                                                |                                          |                                    |                                   |
| List of Clearances                 | Application ID Application Ref No.                      | o. Applied on Clearance Na dd-mm-yyyy 🗖 Search                 | me Last Updated Date                     | Status On t                        | ime/ Delayed Apply filters        |
| Know Your Clearances (KY           | 6)                                                      |                                                                |                                          |                                    |                                   |
| Orack your application             | Sr Application Application Ref<br>No Id No (from dept.) | Applied on Clearance Name                                      | Last Updated Status<br>Date              | Lying with Pending<br>Officer Days | On time/ Action<br>Delayed Action |
| Transaction                        | 1 <u>102432</u> -<br>134703 -                           | Aug 2, 2024 Planning<br>11:33:26 Permission for<br>AM Approval | Aug 2, 2024 Under<br>12:43:26 AM Process | Surveyor\D-<br>III                 | On time Actions                   |

#### Figure 77. Under Process

31) Planning Assistant\Supervisor Review letter and plan and forwards it to DO and forward to District officer. The applicant can view the status of the application under Track your application → Select the CAF from the Dropdown → All details

| 🚇 Guidance 🙈                       |                                                                                                    |
|------------------------------------|----------------------------------------------------------------------------------------------------|
| Dashboard Overview                 | Track your Application         Select Project/CAF         Ajay Infra         Overview         All Details                                                                                                    |
| Combined Application Form<br>(CAF) | Filters 👻                                                                                                    |
| List of Clearances                 | Application ID     Application Ref No.     Applied on     Clearance Name     Last Updated Date     Status     On time/ Delayed     Apply filters       Search     Search     dd-mm-yyyy     Search     dd-mm-yyyy     Select     Select     Reset filters |
| Know Your Clearances (KYC)         |                                                                                                    |
| Orack your application             | Sr Application Application Ref<br>No Id No (from dept.) Applied on Clearance Name Last Updated Status Lying with Pending On time/<br>Date Officer Days Delayed                                                                                            |
| Transaction                        | 1 102432 - Aug 2,2024 Planning<br>1133/26 AM Process Assistant\Supervisior On time On time                                                                                                    |

#### **Figure 78. Under Process**

32) District officer review letter and plan and forward to applicant and appropriate local body. The applicant can view the status of the application under Track your application → Select the CAF from the Dropdown → All details

| TNSWP Plar | nning Permission                   | for La        | yout (La         | ayout Approva                      | I)                            |                                   |                                      |                            | •                |                       | Gui<br>INVEST<br>INVOVATE<br>CREATE | <b>dan</b><br>amilNa | ce 🙈                           |
|------------|------------------------------------|---------------|------------------|------------------------------------|-------------------------------|-----------------------------------|--------------------------------------|----------------------------|------------------|-----------------------|-------------------------------------|----------------------|--------------------------------|
| Ç.         | Guidance                           |               |                  |                                    |                               |                                   |                                      |                            |                  |                       |                                     |                      | П рк                           |
| 11         | Dashboard Overview                 | Track         | your Appl        | ication Select Project             | t/CAF Ajay Infra              | l                                 |                                      | *                          |                  | Ove                   | rview                               | All Deta             | ils                            |
| B          | Combined Application Form<br>(CAF) | Eilters •     | -                |                                    |                               |                                   |                                      |                            |                  |                       |                                     |                      |                                |
| 13         | List of Clearances                 | Appli         | cation ID        | Application Ref No.                | Applied on<br>dd-mm-yyyy      |                                   | Clearance Na                         | me Last Up<br>dd-mn        | odated Date      | Status<br>Select      | On tir<br>Sele                      | me/ Delayed          | Apply filters<br>Reset filters |
|            | Know Your Clearances (KYC)         |               |                  |                                    |                               |                                   |                                      |                            |                  |                       |                                     |                      |                                |
| <b>Q</b> 1 | Track your application             | Sr A<br>No Io | pplication<br>i  | Application Ref<br>No (from dept.) | Applied on                    | Clear                             | ance Name                            | Last Updated<br>Date       | Status           | Lying with<br>Officer | Pending<br>Days                     | On time/<br>Delayed  | Action                         |
| ar.        | Transaction                        | 1 1           | 02432 -<br>34703 |                                    | Aug 2, 2024<br>11:33:26<br>AM | Planni<br>Permi<br>Layou<br>Appro | ng<br>ssion for<br>t (Layout<br>val) | Aug 2, 2024<br>12:43:26 AM | Under<br>Process | District<br>officer   | al                                  | On time              | Actions                        |

# Figure 79. Under Process

# **13. Track Your Application**

- After submitting the application, a unique 'token ID' would be generated. Using the **'Token ID'** the Applicant can track the status of clearances by clicking on 'Track your application' option.'
- Applicant to choose the name of the project created during CAF from the dropdown 'Select Project / CAF' displayed at the top of the page.

# • Track your application – Overview Option

By clicking on 'Overview' tab, Applicant can view the count of various clearance statuses as follows.

- Total Pending Clearances
- Total Approved Clearances
- Total Rejected Clearances

| TNSWP Planning Permissi    | ion for Layout (Layout Ap                               | proval)                                                                              |                                          | GLU                                                 | <b>iidance</b><br>TamilNadu |
|----------------------------|---------------------------------------------------------|--------------------------------------------------------------------------------------|------------------------------------------|-----------------------------------------------------|-----------------------------|
| Guidance TamilNadu         |                                                         |                                                                                      |                                          | Track You<br>Application                            | n ]                         |
| Combined Application Form  | Track your Application Select Proje                     | ect/CAF Ajay Infra                                                                   | *                                        | All Det                                             | ails                        |
| List of Clearances         | Application ID Application Ref No.                      | Applied on Clearar                                                                   | h dd-mm-yyyy                             | On time/ Delayed                                    | Apply filters Reset filters |
| Know Your Clearances (KYC) |                                                         |                                                                                      |                                          |                                                     |                             |
| Track your application     | Sr Application Application Ref<br>No Id No (from dept.) | Applied on Clearance No                                                              | ime Last Updated status                  | Lying with Pending On time/<br>Officer Days Delayed | Action                      |
| Transaction                | 1 <u>102432</u> -<br>134703 -                           | Aug 2, 2024<br>11:33:26<br>AM<br>AM<br>Permission for<br>Layout (Layout<br>Approval) | Aug 2, 2024 Under<br>12:43:26 AM Process | District - On time                                  | Actions                     |

# Figure 80. Track Your Application

#### • Track your application – 'All Details' Option

By clicking on 'All details' tab, Applicant can view the following statuses of the list of clearances applied for the specified project.

- Applied on
- Last updated date
- Status of the application
- Lying with officer
- Pending days
- On time / Delayed Action

|                                    |                         |                                    |                                             |                                                    |                                        |                       | All De<br>Optio                  | etails<br>ns  |
|------------------------------------|-------------------------|------------------------------------|---------------------------------------------|----------------------------------------------------|----------------------------------------|-----------------------|----------------------------------|---------------|
| Guidance 👗                         |                         |                                    |                                             |                                                    |                                        |                       |                                  | в РК          |
| Dashboard Overview                 | Track your App          | ication Select Proje               | ect/CAF Ajay Infra                          |                                                    | *                                      | Ove                   | rview All De                     | tails         |
| Combined Application Form<br>(CAF) | Filters 👻               |                                    |                                             |                                                    |                                        |                       |                                  |               |
| List of Clearances                 | Application ID          | Application Ref No.                | Applied on                                  | Clearance Name                                     | Last Updated Date                      | Status                | On time/ Delayed                 | Apply filters |
| Know Your Clearances (KYC)         |                         |                                    |                                             |                                                    |                                        |                       |                                  |               |
| Track your application             | Sr Application<br>No Id | Application Ref<br>No (from dept.) | Applied on Cle                              | arance Name D                                      | ast Updated Status<br>ate              | Lying with<br>Officer | Pending On time/<br>Days Delayed | Action        |
| Transaction                        | 1 102432 -<br>134703    |                                    | Aug 2, 2024 Plar<br>11:33:26 Layo<br>AM App | ning<br>nission for Au<br>out (Layout 12<br>roval) | ug 2, 2024 Under<br>2:43:26 AM Process | District<br>officer   | - On time                        | Actions       |

# Figure 81. 'All Details' tab

Page **56** of **58** 

# **14.Application Processing**

1) The district officer will review the application and updates the status as

Guidance

|    | "Approved                          | l or Rej                 | ected"                             |                               |                                                           |                            | ŀ        | Appro                 | ved             | Stat                | us                             |   |
|----|------------------------------------|--------------------------|------------------------------------|-------------------------------|-----------------------------------------------------------|----------------------------|----------|-----------------------|-----------------|---------------------|--------------------------------|---|
| 4  | Guidance                           |                          |                                    |                               |                                                           |                            |          | 7                     | $\square$       |                     | E 🔑 P                          | ж |
| 11 | Dashboard Overview                 | Track your App           | blication Select Project           | t/CAF Ajay Infra              | 1                                                         | •                          |          | Jve                   | rview           | All Deta            | ails                           |   |
| ľ  | Combined Application Form<br>(CAF) | Filters 👻                |                                    |                               |                                                           |                            |          |                       |                 |                     |                                |   |
|    | List of Clearances                 | Application ID<br>Search | Application Ref No.                | Applied on<br>dd-mm-yyyy      | Clearance Na                                              | me Last Up<br>dd-mm        | dated D  | Status<br>Select      | On til          | me/ Delayed         | Apply filters<br>Reset filters |   |
| 10 | Know Your Clearances (KYC)         |                          |                                    |                               |                                                           |                            |          |                       |                 |                     |                                |   |
| Ŷ  | Track your application             | Sr Application<br>No Id  | Application Ref<br>No (from dept.) | Applied on                    | Clearance Name                                            | Last Updated<br>Date       | Status   | Lying with<br>Officer | Pending<br>Days | On time/<br>Delayed | Action                         |   |
|    | Transaction                        | 1 102432 -<br>134703     | in.                                | Aug 2, 2024<br>11:33:26<br>AM | Planning<br>Permission for<br>Layout (Layout<br>Approval) | Aug 2, 2024<br>12:43:26 AM | Approved | District<br>officer   |                 | On time             | Actions                        |   |

Figure 82. Application Processed

2) If the application is 'Approved' by District officer, the applicant can download the Approval Certificate under Track your application - > Action button - > Download Certificate (Refer Figure 83)

| 102432 - 134703                                         | <b>Application Name</b><br>Planning Permission for Layout (Layout<br>Approval) |
|---------------------------------------------------------|--------------------------------------------------------------------------------|
| Application Ref No.<br>-<br>Application Submission Date | Project Name Download Status Certificate                                       |
| Figure 83.                                              | . Download Certificate                                                         |
|                                                         |                                                                                |

 If the application is 'Rejected' by District officer, the applicant can view the rejection remarks under the Actions Tab by the District officer. Applicant has to create a fresh application if the application has been rejected. (Refer Figure 84)

| 9           | Guidance                        |                |                    |                                    |                            |                           |                                                   |                            |          |                       |                 |                     | 🗉 📫 РК                         |
|-------------|---------------------------------|----------------|--------------------|------------------------------------|----------------------------|---------------------------|---------------------------------------------------|----------------------------|----------|-----------------------|-----------------|---------------------|--------------------------------|
| 11          | Dashboard Overview              |                | k your App         | lication Select Pro                | ject/CAF Aja               | y Infra                   |                                                   | •                          |          | Ove                   | erview          | All Deta            | iils                           |
|             | Combined Application Form (CAF) | Filter         | rs 🛨               |                                    |                            |                           |                                                   |                            |          |                       |                 |                     |                                |
| Ħ           | List of Clearances              | Application ID |                    | Application Ref No.                | Applied o                  | n<br>Nyyy 🗖               | Clearance N                                       | Reje                       | cted     | Statu                 | S ti            | ime/ Delayed        | Apply filters<br>Reset filters |
| <b>I</b> IA | Know Your Clearances (KYC)      |                |                    |                                    |                            |                           |                                                   |                            |          |                       |                 |                     |                                |
| Ŷ           | Track your application          | Sr<br>No       | Application<br>Id  | Application Ref<br>No (from dept.) | Applied                    | on Cl                     | earance Name                                      | Last Upd<br>Date           | Status   | Lying with<br>Officer | Pending<br>Days | On time/<br>Delayed | Action                         |
|             | Transaction                     | 1              | 102432 -<br>134703 |                                    | Aug 2, 2<br>11:33:26<br>AM | 024 Pla<br>Pe<br>La<br>Ap | anning<br>rmission for<br>yout (Layout<br>proval) | Aug 2, 2024<br>12:43:26 AM | Rejected | District<br>officer   |                 | On time             | Actions                        |

### Figure 84. Rejected Status

 $\sim$